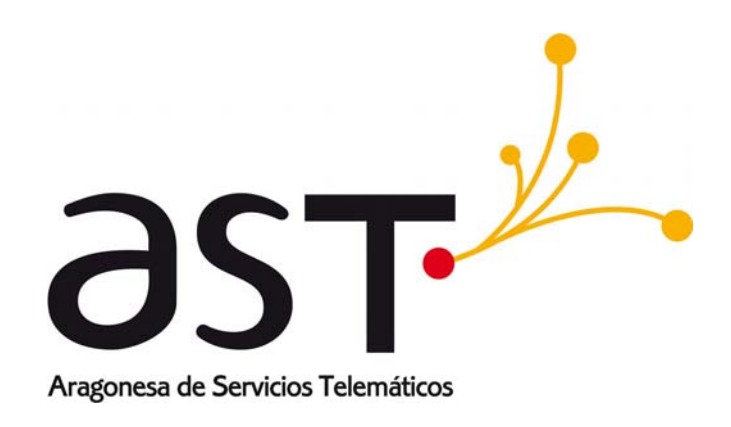

# Juegos Escolares OPCIONES DE PAGO PARA ENTIDADES

Manual de Usuario

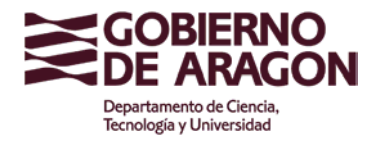

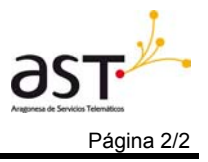

### ORIGEN DEL DOCUMENTO

| AUTOR | UNIDAD | DIVISIÓN |
|-------|--------|----------|
|       |        |          |
|       |        |          |
|       |        |          |
|       |        |          |

### **HISTORIAL DE CAMBIOS**

| VERSIÓN | FECHA | CAMBIOS |
|---------|-------|---------|
|         |       |         |
|         |       |         |
|         |       |         |
|         |       |         |
|         |       |         |

### **REVISIÓN Y APROBACIÓN**

| COMPAÑÍA | NOMBRE | FECHA | FIRMA |
|----------|--------|-------|-------|
| AST      |        |       |       |
|          |        |       |       |
|          |        |       |       |

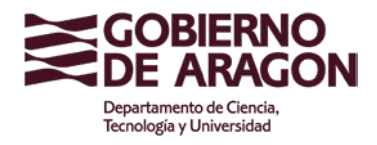

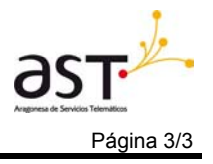

### INDICE

| 1 | I INTRODUCCIÓN                         | 4  |
|---|----------------------------------------|----|
| 2 | 2 PAGO TELEMÁTICO – PAGO NO TELEMÁTICO | 5  |
|   | 2.1 PAGO TELEMÁTICO                    | 5  |
|   | 2.2 PAGO NO TELEMÁTICO                 | 8  |
| 3 | 3 PAGOS POR ENTIDAD                    | 12 |
| 4 | I PAGOS POR EQUIPO                     | 20 |
| 5 | 5 PAGOS POR PARTICIPANTE               | 28 |
| 6 | S LISTADO MODELOS 481                  | 36 |
|   | Detalle de los Modelos 481             |    |
|   | Impresión de Justificante del Pago     |    |
|   | Borrado del Modelo                     | 40 |

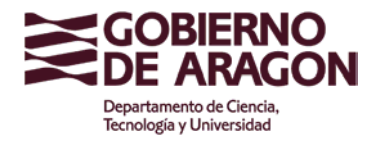

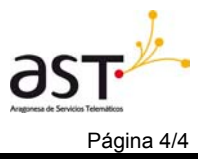

## **1** INTRODUCCIÓN

El siguiente documento describe las distintas opciones que tiene una entidad para realizar el pago de la mutualidad deportiva de forma telemática y no telemática.

Los pagos pueden realizarse desde tres formas distintas:

- Entidad. Se visualizan todos los participantes (deportistas, delegados y entrenadores) de una entidad.
- Equipo: Se visualizan todos los participantes (deportistas, delegados y entrenadores) de un equipo.
- Participante: Se visualiza únicamente un participante.

Un pago puede ser de dos tipos: telemático o no telemático. En el capitulo 2 de este manual se comentan los distintos pasos que hay que realizar a la hora de efectuar un pago según la forma elegida.

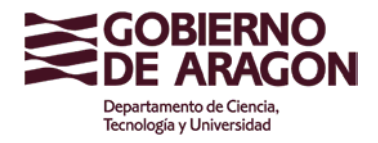

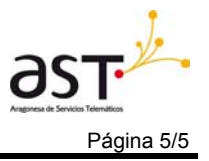

## 2 PAGO TELEMÁTICO – PAGO NO TELEMÁTICO

A continuación se explicarán los pasos que hay que efectuar para realizar un pago telemático o no telemático.

## 2.1 PAGO TELEMÁTICO

Un pago telemático es aquel que mediante un certificado de la FNMT o un DNI electrónico se realiza desde la Web de Juegos Escolares.

Para ello hay que realizar los siguientes pasos:

1.- Seleccionar el o los participantes, a los cuales se les va a realizar el pago, desde los distintos sitios en la Web para efectuar el pago. Hay tres sitios diferentes (los cuales están documentados en los capítulos siguientes):

• Pago por participantes desde la pantalla de participantes accediendo a través de enlace de pago.

| Usuario conectado:<br>Perfil: Ent<br>Entidad: PIF | tidad. Auto Regis<br>RINEOS-SGDO.C | strado<br>CORAZÓ I | Detalle Pago |
|---------------------------------------------------|------------------------------------|--------------------|--------------|
|                                                   |                                    |                    |              |
| Código:                                           | -                                  |                    |              |
| Nombre:                                           |                                    |                    |              |
| Apellido1:                                        |                                    |                    |              |
| Apellido2:                                        |                                    |                    |              |
| Temporada:                                        | 2009/2010                          |                    |              |
|                                                   |                                    |                    |              |
| 😟 Tipos de Liquidacione                           | :5                                 |                    |              |
| Deportista:                                       | <b>V</b>                           |                    |              |
| Entrenador:                                       |                                    |                    |              |
| Delegado:                                         |                                    |                    |              |
|                                                   |                                    |                    |              |
| 🕹 Liquidaciones                                   |                                    |                    |              |
| ⊙ Pago No Telematico                              |                                    | ○ Pago Telematico  |              |
|                                                   |                                    |                    |              |
| Contribuyente:                                    |                                    | Dato no disponible |              |
| Municipio del Contribuyente:                      |                                    | Zaragoza           |              |
| Fecha pago:                                       |                                    | 07/09/2009         |              |
| 🖌 Aceptar                                         |                                    |                    |              |

Liquidación de un participante

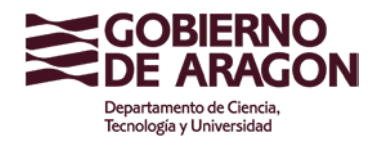

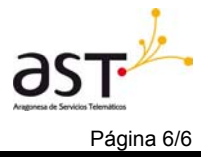

Pago por equipo desde la pantalla de equipos accediendo a través • del enlace de pago.

|                | Usuario conecta<br>Pe<br>Entid     | do:<br>rfil: Entidad. Au<br>ad: PIRINEOS-<br>SGDO.COF | uto Registra<br>RAZÓ   | ido                                  | I<br>Liqui  | Listado<br>Idacior |
|----------------|------------------------------------|-------------------------------------------------------|------------------------|--------------------------------------|-------------|--------------------|
| Equip<br>Categ | oo: Ad Pirineos<br>Joría: Benjamíi | - Benjamín<br>1                                       | Depo<br>Moda           | orte: Gimnasia<br>alidad: Femenin    | a Nivel:    | Nivel B            |
|                | Apellido 1                         | Apellido 2                                            | Nombre                 | Descripcion                          | Estado      | Importe            |
|                | Alonso                             | Langa                                                 | lnés                   | Deportista                           | Sin Pagar   | 3,50               |
| <b>V</b>       | Navascuez                          | Marqueta                                              | Lucía                  | Deportista                           | Sin Pagar   | 3,50               |
| <b>V</b>       | Sancho                             | Gracia                                                | Elena                  | Entrenador                           | Sin Pagar   | 14,00              |
|                | Barranquero                        | Cortés                                                | Beatríz                | Entrenador                           | Sin Pagar   | 14,00              |
| <u>.</u> ι     | lm                                 | oorte total de<br>N° de part                          | los pagos<br>icipantes | : seleccionados:<br>seleccionados: 4 | 35,00€<br>I |                    |
| ⊙ Pa           | igo No Telematio                   | :0                                                    | C                      | ) Pago Telematico                    | )           |                    |
| Contri         | buyente:                           |                                                       | D                      | ato no disponible                    |             |                    |
| Munic          | ipio del Contribu                  | yente:                                                | Z                      | aragoza                              |             |                    |
| Fecha          | a pago:                            |                                                       | 20                     | 0/08/2009                            |             |                    |
|                |                                    |                                                       | Acep                   | tar                                  |             |                    |

Pago por equipo

Pago por entidad desde la pantalla de pago por entidades.

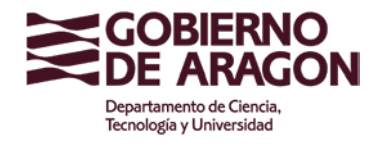

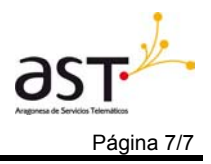

#### Manual de Usuario

|          | Usuario conec<br>F<br>Ent | tado:<br>Perfil: Entidad. /<br>idad: PIRINEO:<br>SGDO.CO | Auto Regis<br>S-<br>DRAZÓ | trado | 5                           | L<br>Liqui | istado de<br>daciones |
|----------|---------------------------|----------------------------------------------------------|---------------------------|-------|-----------------------------|------------|-----------------------|
|          | Búsqueda                  |                                                          |                           |       |                             |            | 8                     |
| Depo     | rte:                      |                                                          |                           | Cat   | tegoría:                    |            |                       |
| Balo     | ncesto                    |                                                          | ×                         | Se    | deccione una cat            | egoria     | ~                     |
| Sele     | :<br>ccione un nivel      |                                                          | *                         | Se    | dalidad:<br>leccione una mo | hehileh    | ~                     |
| Equir    | 00:                       |                                                          |                           |       |                             |            |                       |
| Sele     | ccione un equi            | po                                                       |                           |       |                             |            | *                     |
|          |                           |                                                          |                           |       |                             | J          | Buscar                |
|          |                           |                                                          |                           |       |                             |            |                       |
|          | Apellido 1                | Apellido 2                                               | Nomb                      | re    | Descripcion                 | Estado     | Importe               |
|          | Abad                      | Estévez                                                  | Paula                     |       | Delegado                    | Sin Pagar  | 3,50                  |
| <b>V</b> | Abad                      | Estévez                                                  | Paula                     |       | Entrenador                  | Sin Pagar  | 14,00                 |
|          | Alonso                    | Langa                                                    | lnés                      |       | Deportista                  | Sin Pagar  | 3,50                  |
|          | Andrés                    | Moral                                                    | Cristina                  |       | Deportista                  | Pagado     |                       |
|          | Angós                     | Luquín                                                   | Arturo                    |       | Deportista                  | Sin Pagar  | 3,50                  |
|          | Ara                       | Hernández                                                | Alba                      |       | Deportista                  | Sin Pagar  | 3,50                  |
|          | Arcal                     | Fanlo                                                    | lvana                     |       | Deportista                  | Pagado     |                       |
| <b>V</b> | Arranz                    | Urgel                                                    | María                     |       | Deportista                  | Sin Pagar  | 3,50                  |
|          | Arrechea                  | Toni                                                     | Javier                    |       | Deportista                  | Sin Pagar  | 3,50                  |
|          | Asín                      | Fabiani                                                  | Raquel                    |       | Deportista                  | Sin Pagar  | 3,50                  |
|          | Aznar                     | Ramos                                                    | Alba                      |       | Deportista                  | Pagado     |                       |
|          | Aznar                     | Ruíz                                                     | Alberto                   |       | Deportista                  | Sin Pagar  | 3,50                  |
|          | Ballesta                  | López                                                    | Ana Mar                   | ía    | Deportista                  | Pagado     |                       |
|          | Becerril                  | Becerril                                                 | David                     |       | Deportista                  | Pagado     |                       |
|          | Benedi                    | Gil                                                      | Irene                     |       | Deportista                  | Pagado     |                       |
|          | Bolea                     | Jiménez                                                  | Almuden                   | а     | Deportista                  | Sin Pagar  | 3,50                  |
|          |                           | -                                                        |                           |       |                             |            |                       |

Cabecera de la pantalla de pago de entidad

| Importe total de<br>Nº de partic | los pagos seleccionados: 493,50€<br>cipantes seleccionados: 120 |
|----------------------------------|-----------------------------------------------------------------|
| 🕹 Liquidaciones                  |                                                                 |
| ⊙ Pago No Telematico             | 🔿 Pago Telematico                                               |
| Contribuyente:                   | Dato no disponible                                              |
| Municipio del Contribuyente:     | Zaragoza                                                        |
|                                  |                                                                 |

Pie de la pantalla de pago de entidad

2.- Desde las pantallas anteriores deberemos seleccionar el tipo de pago que deseamos realizar, en este caso el telemático. Podremos rellenar la información del contribuyente y de su municipio. A continuación pulsaremos el botón aceptar.

3.- Aparecerá la pantalla de Pago telemático donde se deberá disponer de un certificado del a FNMT o DNI electrónico para realizar el pago. En capítulos posteriores se explica el funcionamiento de esta pantalla.

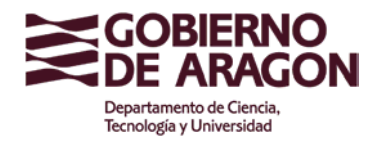

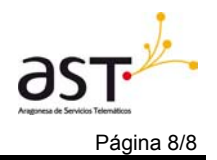

Manual de Usuario

| Us | uario conectado:<br>Perfil: Entio<br>Entidad: PIRI | lad. Auto Registrado<br>NEOS-SGDO.CORAZÓ |
|----|----------------------------------------------------|------------------------------------------|
|    |                                                    |                                          |
|    | Certificado:                                       | Seleccionar                              |
|    | NIF:                                               |                                          |
|    | Nombre:                                            |                                          |
|    | Apellido 1:                                        | -                                        |
|    | Apellido 2:                                        | -                                        |
|    | E-Mail:                                            |                                          |
| E  | Entidades Bancarias:                               |                                          |
|    | Nº Cuenta:                                         |                                          |
|    | Importe:                                           |                                          |
|    |                                                    |                                          |
|    |                                                    | DVolver 🗸 Aceptar                        |
|    |                                                    |                                          |
|    |                                                    |                                          |

Pantalla de pago telemático

Las entidades colaboradoras que permiten realizar el pago telemático son:

Caja de Ahorros de la Inmaculada (CAI)

## 2.2 PAGO NO TELEMÁTICO

Un pago no telemático es aquel que se solicita a través de la Web de Juegos Escolares, pero el pago debe realizarse de forma presencial en una entidad bancaria colaboradora.

Hay que realizar los siguientes pasos:

1.- Seleccionar el o los participantes, a los cuales se les va a realizar el pago, desde los distintos sitios en la Web para efectuar el pago. Hay tres sitios diferentes para realizar el pago los cuales están documentados en los capítulos siguientes:

> Pago por participantes desde la pantalla de participantes accediendo • a través de enlace de pago.

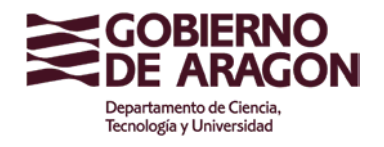

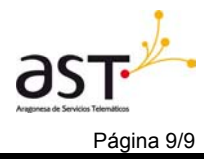

Manual de Usuario

| Usuario conectado:<br>Perfil: En                              | tidad. Auto Reg | istrado                |             |
|---------------------------------------------------------------|-----------------|------------------------|-------------|
| Entidad: Pik                                                  | RINEUS-SGDU.    | CORAZO                 | Detaile Pag |
|                                                               |                 |                        |             |
| Código:                                                       |                 |                        |             |
| Nombre:                                                       |                 |                        |             |
| Apellido1:                                                    |                 |                        |             |
| Apellido2:                                                    |                 |                        |             |
| Temporada:                                                    | 2009/2010       |                        |             |
|                                                               |                 |                        |             |
| 😟 Tipos de Liquidacione                                       | :S              |                        |             |
| Deportista:                                                   |                 |                        |             |
| Entrenador:                                                   |                 |                        |             |
| Delegado:                                                     |                 |                        |             |
| -                                                             |                 |                        |             |
| 👶 Liquidaciones                                               |                 |                        |             |
| ● Pago No Telematico                                          |                 | ○ Pago Telematico      |             |
|                                                               |                 | Dato no disponible     |             |
| Contribuyente:                                                |                 |                        |             |
| Contribuyente:<br>Municipio del Contribuvente:                |                 | Zaragoza               |             |
| Contribuyente:<br>Municipio del Contribuyente:                |                 | Zaragoza               |             |
| Contribuyente:<br>Municipio del Contribuyente:<br>Fecha pago: |                 | Zaragoza<br>07/09/2009 |             |

Liquidación de un participante

Pago por equipo desde la pantalla de equipos accediendo a través • del enlace de pago.

| Equip      | Usuario conectad<br>Per<br>Entida<br>oo: Ad Pirineos-                                                                          | io:<br>fil: Entidad. Au<br>PIRINEOS-<br>SGDO.COF<br>Benjamín | uto Registrad<br>RAZÓ<br>Depor | o<br>te: Gimnasia | L<br>Liqui | istado<br>dacione |  |  |
|------------|----------------------------------------------------------------------------------------------------|--------------------------------------------------------------|--------------------------------|-------------------|------------|-------------------|--|--|
| Categ      | joría: Benjamín                                                                                                    |                                                              | Modal                          | idad: Femenina    | n Nivel:   | Nivel B           |  |  |
|            | Apellido 1                                                                                                    | Apellido 2                                                   | Nombre                         | Descripcion       | Estado     | importe           |  |  |
|            | Alonso                                                                                                    | Langa                                                        | Inés                           | Deportista        | Sin Pagar  | 3,50              |  |  |
|            | Navascuez                                                                                                    | Marqueta                                                     | Lucía                          | Deportista        | Sin Pagar  | 3,50              |  |  |
| <b>V</b>   | Sancho                                                                                                    | Gracia                                                       | Elena                          | Entrenador        | Sin Pagar  | 14,00             |  |  |
| <b>V</b>   | Barranquero                                                                                                    | Cortés                                                       | Beatríz                        | Entrenador        | Sin Pagar  | 14,00             |  |  |
| Result     | Resultado: Listado de Liquidaciones<br>Importe total de los pagos seleccionados: 35,00€<br>№ de participantes seleccionados: 4 |                                                              |                                |                   |            |                   |  |  |
| <u>ι</u> ι | liquidaciones                                                                                                    |                                                              |                                |                   |            |                   |  |  |
| ⊙ Pa       | igo No Telematic                                                                                                    | 0                                                            | 0                              | Pago Telematico   |            |                   |  |  |
| Contri     | buyente:                                                                                                    |                                                              | Dat                            | to no disponible  |            |                   |  |  |
| Munic      | ipio del Contribu                                                                                                    | yente:                                                       | Zar                            | agoza             |            |                   |  |  |
| Fecha      | a pago:                                                                                                    |                                                              | 20/                            | 08/2009           |            |                   |  |  |
|            |                                                                                                    |                                                              | Acepta                         | ar                |            |                   |  |  |

Pago por equipo

Pago por entidad desde la pantalla de pago por entidades. •

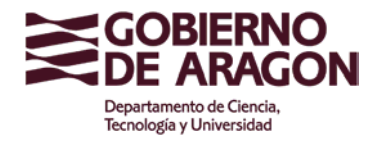

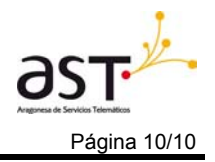

#### Manual de Usuario

|             | Usuario conec<br>F<br>Ent | tado:<br>Perfil: Entidad. ;<br>idad: PIRINEO<br>SGDO.CI | Auto Regis<br>8-<br>ORAZÓ | trado | )               | Liq             | Li<br>Jui ( | istado<br>daciono | de<br>es |
|-------------|---------------------------|---------------------------------------------------------|---------------------------|-------|-----------------|-----------------|-------------|-------------------|----------|
| <b>2</b> E  | Búsqueda                  |                                                         |                           |       |                 |                 |             |                   | 1        |
| Depo        | rte:                      |                                                         |                           | Cat   | tegoría:        |                 |             |                   |          |
| Balor       | ncesto                    |                                                         | *                         | Se    | leccione una ca | tegoria         |             | *                 |          |
| Nivel:      |                           |                                                         |                           | Mo    | dalidad:        | al a li al a al |             |                   |          |
| Selec       | ccione un nivei           |                                                         | ~                         | Se    | leccione una mo | odalidad        |             | ×                 |          |
| Selec       | ccione un equi            | po                                                      |                           |       |                 |                 |             | *                 | 1        |
|             |                           | IF -                                                    |                           |       |                 |                 |             | Buecar            | 1        |
|             |                           |                                                         |                           |       |                 |                 |             | Duocai            | J        |
|             | Apellido 1                | Apellido 2                                              | Nomb                      | re    | Descripcion     | Estad           | 0           | Importe           |          |
| <b>V</b>    | Abad                      | Estévez                                                 | Paula                     |       | Delegado        | Sin Paga        | ar          | 3,50              |          |
| <b>&gt;</b> | Abad                      | Estévez                                                 | Paula                     |       | Entrenador      | Sin Paga        | ar          | 14,00             |          |
| <b>V</b>    | Alonso                    | Langa                                                   | Inés                      |       | Deportista      | Sin Paga        | ar          | 3,50              | _        |
|             | Andrés                    | Moral                                                   | Cristina                  |       | Deportista      | Pagado          |             |                   | _        |
| <b>&gt;</b> | Angós                     | Luquín                                                  | Arturo                    |       | Deportista      | Sin Paga        | ar          | 3,50              |          |
| <b>V</b>    | Ara                       | Hernández                                               | Alba                      |       | Deportista      | Sin Paga        | ar          | 3,50              |          |
|             | Arcal                     | Fanlo                                                   | lvana                     |       | Deportista      | Pagado          |             |                   | -        |
| <b>v</b>    | Arranz                    | Urgel                                                   | María                     |       | Deportista      | Sin Paga        | ar          | 3,50              |          |
| <b>V</b>    | Arrechea                  | Toni                                                    | Javier                    |       | Deportista      | Sin Paga        | ar          | 3,50              |          |
| <b>V</b>    | Asín                      | Fabiani                                                 | Raquel                    |       | Deportista      | Sin Paga        | ar          | 3,50              |          |
|             | Aznar                     | Ramos                                                   | Alba                      |       | Deportista      | Pagado          |             |                   |          |
| <b>V</b>    | Aznar                     | Ruíz                                                    | Alberto                   |       | Deportista      | Sin Paga        | ar          | 3,50              |          |
|             | Ballesta                  | López                                                   | Ana Mar                   | ía    | Deportista      | Pagado          |             |                   | _        |
|             | Becerril                  | Becerril                                                | David                     |       | Deportista      | Pagado          |             |                   |          |
|             | Benedi                    | Gil                                                     | Irene                     |       | Deportista      | Pagado          |             |                   |          |
|             | Bolea                     | Jiménez                                                 | Almuder                   | na    | Deportista      | Sin Paga        | ar          | 3,50              | Ĩ        |

Cabecera de la pantalla de pago de entidad

| Nº de partic                          | los pagos seleccionados: 493,50€<br>cipantes seleccionados: 120 |
|---------------------------------------|-----------------------------------------------------------------|
| 👃 Liquidaciones                       |                                                                 |
| ⊙ Pago No Telematico                  | ○Pago Telematico                                                |
| Contribuyente:                        | Dato no disponible                                              |
| Municipio del Contribuyente: Zaragoza |                                                                 |
| Municipio del Contribuyente:          | Zaragoza                                                        |

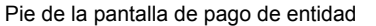

2.- Desde las pantallas anteriores deberemos seleccionar el tipo de pago que deseamos realizar, en este caso el no telemático. Deberemos rellenar los datos del contribuyente así como su municipio y la fecha de la realización del pago. A continuación pulsaremos el botón de Aceptar.

3.- Nos aparecerá en pantalla un detalle del pago y un botón para imprimir el modelo 481 generado al realizar la solicitud del pago. DEBEREMOS IMPRIMIR este documento ya que es necesario presentarlo en la entidad bancaria donde

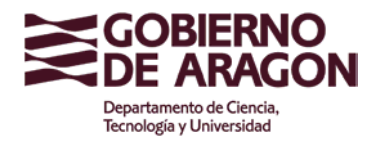

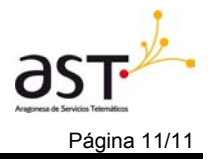

realizaremos el ingreso de la cuantía a liquidar. Las entidades bancarias están indicadas en el anexo del documento impreso.

|                                                                                 | nectado:<br>Perfil: Entidad<br>Entidad: PIRINE                                        | . Auto Registrado<br>OS-SGDO.CORAZÓ                                                             | Impresión                                                             | Impreso 4                                              | 481 |
|---------------------------------------------------------------------------------|---------------------------------------------------------------------------------------|-------------------------------------------------------------------------------------------------|-----------------------------------------------------------------------|--------------------------------------------------------|-----|
|                                                                                 |                                                                                       |                                                                                                 |                                                                       |                                                        |     |
|                                                                                 | Entidad: I                                                                            | PIRINEOS-SGDO CO                                                                                | RA7Ó                                                                  |                                                        |     |
|                                                                                 | Temporada: 2                                                                          | 2009/2010                                                                                       |                                                                       |                                                        |     |
|                                                                                 | Responsable: I                                                                        | Dato no disponible                                                                              |                                                                       |                                                        |     |
|                                                                                 | Fecha: (                                                                              | 07/09/2009                                                                                      |                                                                       |                                                        |     |
|                                                                                 | Impreso: 4                                                                            | 1819000000412                                                                                   |                                                                       |                                                        |     |
|                                                                                 | Telemático: I                                                                         | No                                                                                              |                                                                       |                                                        |     |
|                                                                                 | Estado: F                                                                             | Pendiente                                                                                       |                                                                       |                                                        |     |
| Tota                                                                            | al Participantes: 1                                                                   | 1                                                                                               |                                                                       |                                                        |     |
|                                                                                 | Importe Total: 3                                                                      | 3,50                                                                                            |                                                                       |                                                        |     |
|                                                                                 |                                                                                       |                                                                                                 |                                                                       |                                                        |     |
|                                                                                 |                                                                                       |                                                                                                 |                                                                       |                                                        |     |
| Apellido 1                                                                      | Apellido 2                                                                            | Nombre                                                                                          | Liq.                                                                  | Importe                                                |     |
| Apellido 1<br>Aragón                                                            | Apellido 2<br>Casajús                                                                 | Nombre<br>Pablo                                                                                 | Liq.<br>Deportista                                                    | Importe<br>3,50                                        |     |
| Apellido 1<br>Aragón                                                            | Apellido 2<br>Casajús                                                                 | Nombre<br>Pablo<br>primir Justificante del                                                      | Liq.<br>Deportista<br>Pago                                            | Importe<br>3,50                                        |     |
| Apellido 1<br>Aragón                                                            | Apellido 2<br>Casajús                                                                 | Nombre<br>Pablo<br>primir Justificante del                                                      | Liq.<br>Deportista<br>Pago                                            | Importe<br>3,50                                        |     |
| Apellido 1<br>Aragón                                                            | Apellido 2<br>Casajús                                                                 | Nombre<br>Pablo<br>primir Justificante del                                                      | Liq.<br>Deportista<br>Pago                                            | Importe<br>3,50                                        |     |
| Apellido 1<br>Aragón                                                            | Apellido 2<br>Casajús                                                                 | Nombre<br>Pablo<br>primir Justificante del                                                      | Liq.<br>Deportista<br>Pago                                            | Importe<br>3,50                                        |     |
| Apellido 1<br>Aragón                                                            | Apellido 2<br>Casajús                                                                 | Nombre<br>Pablo<br>primir Justificante del<br>p imprimir el modelo 4<br>tiguación enviar el rec | Liq.<br>Deportista<br>Pago                                            | Importe<br>3,50<br>o en la entidad                     |     |
| Apellido 1<br>Aragón<br>- En caso de pa<br>donde se realiza<br>a Servicios Cent | Apellido 2<br>Casajús<br>Imago no telemático<br>rá el pago. A con<br>rales.           | Nombre<br>Pablo<br>primir Justificante del<br>p imprimir el modelo 4<br>tinuación enviar el res | Liq.<br>Deportista<br>Pago<br>81 para presentarl<br>guardo y el model | Importe<br>3,50<br>o en la entidad<br>o a través de fa | IX  |
| Apellido 1<br>Aragón<br>- En caso de pa<br>donde se realiza<br>a Servicios Cent | Apellido 2<br>Casajús<br>Im<br>Im<br>ago no telemático<br>rá el pago. A con<br>rales. | Nombre<br>Pablo<br>primir Justificante del<br>o imprimir el modelo 4<br>tinuación enviar el res | Liq.<br>Deportista<br>Pago<br>81 para presentarl<br>guardo y el model | Importe<br>3,50<br>o en la entidad<br>o a través de fa | нX  |

4.- A continuación deberemos ir a una entidad bancaria para hacer el ingreso, presentando el modelo 481 impreso en el paso anterior.

5.- Por último se enviará por fax a los Servicios Centrales el justificante bancario dado por la entidad y el modelo 481 correspondiente a la administración.

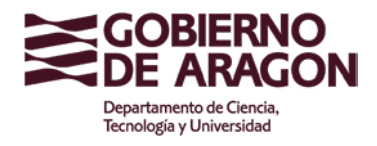

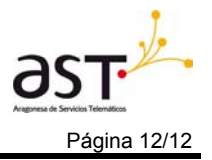

## **3** PAGOS POR ENTIDAD

Para que una entidad pueda realizar los pagos por entidad es necesario que acceda a la pantalla correspondiente o bien por el menú principal o por el menú interno de la aplicación que aparece a la izquierda de las pantallas:

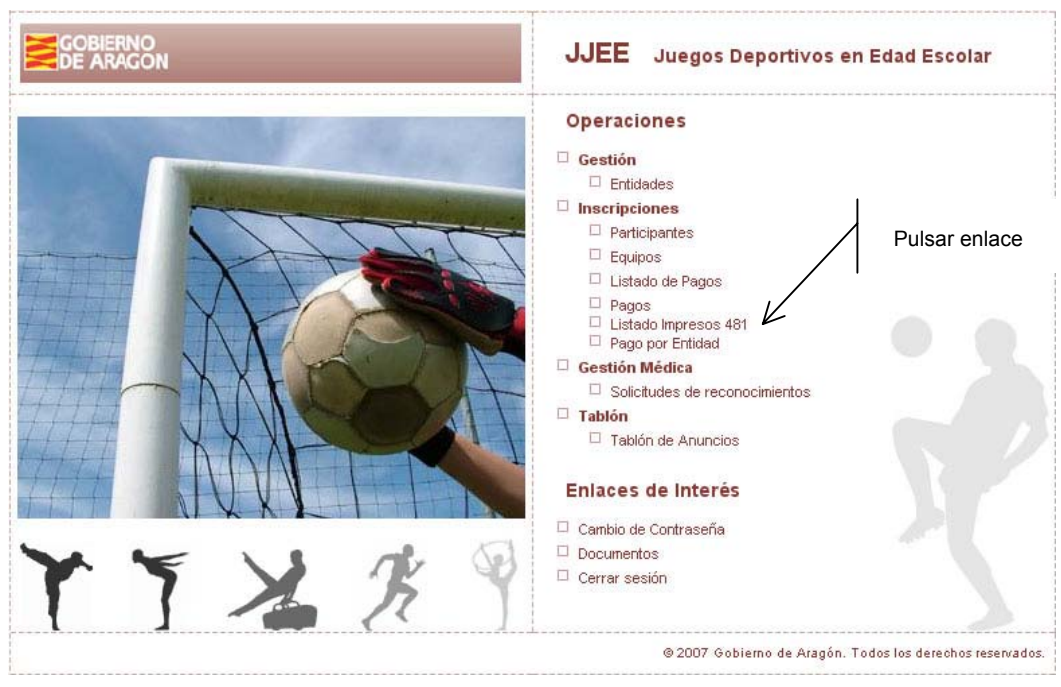

Menú Principal

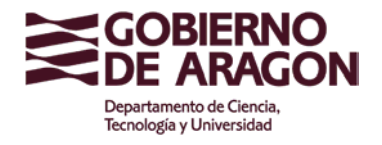

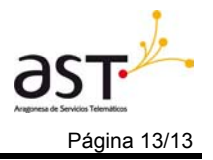

HERRAMIENTAS ට 🏡 🔂 🕕 🗐 MENÚ Gestión Entidades Inscripciones Participantes Equipos Pagos Realizados Pendientes Pulsar enlace Listado Impresos 481 Ľ Pago por entidad Gestión médica Reconocimientos Anuncios Tablón de Anuncios Menú

La pantalla que aparece contiene el listado de liquidaciones de todos los participantes de una entidad.

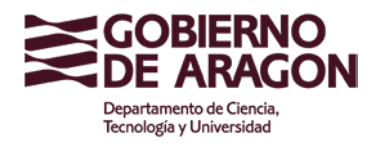

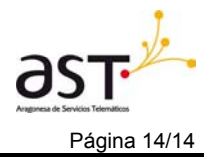

#### Manual de Usuario

|     | Usuario conec<br>I<br>En | tado:<br>Perfil: Entidad.<br>tidad: PIRINEC<br>SGDO.C | Auto Registr<br>IS-<br>ORAZÓ | ado               | L<br>Liqui | istado de<br>daciones |
|-----|--------------------------|-------------------------------------------------------|------------------------------|-------------------|------------|-----------------------|
|     | Dúa mua da               |                                                       |                              |                   |            | 8                     |
| Der | Busqueda                 |                                                       |                              | Categoría:        |            |                       |
| Ba  | loncesto                 |                                                       | <b>~</b>                     | Seleccione una ca | tegoria    | *                     |
| Niv | el:                      |                                                       |                              | Modalidad:        | -          |                       |
| Se  | leccione un nive         | I                                                     | *                            | Seleccione una mo | odalidad   | *                     |
| Equ | про:                     |                                                       |                              |                   |            |                       |
| Se  | leccione un equ          | ipo                                                   |                              |                   |            | ~                     |
|     |                          |                                                       |                              |                   | ×          | ) Buscar              |
|     | Apellido 1               | Apellido 2                                            | Nombre                       | e Descripcion     | Estado     | Importe               |
|     | Abad                     | Estévez                                               | Paula                        | Delegado          | Sin Pagar  | 3,50                  |
|     | 🖌 Abad                   | Estévez                                               | Paula                        | Entrenador        | Sin Pagar  | 14,00                 |
|     | Alonso                   | Langa                                                 | Inés                         | Deportista        | Sin Pagar  | 3,50                  |
|     | Andrés                   | Moral                                                 | Cristina                     | Deportista        | Pagado     |                       |
|     | Angós                    | Luquín                                                | Arturo                       | Deportista        | Sin Pagar  | 3,50                  |
| V   | 🛛 Ara                    | Hernández                                             | Alba                         | Deportista        | Sin Pagar  | 3,50                  |
|     | Arcal                    | Fanlo                                                 | lvana                        | Deportista        | Pagado     |                       |
|     | Arranz                   | Urgel                                                 | María                        | Deportista        | Sin Pagar  | 3,50                  |
| V   | Arrechea                 | Toni                                                  | Javier                       | Deportista        | Sin Pagar  | 3,50                  |
| V   | Asín                     | Fabiani                                               | Raquel                       | Deportista        | Sin Pagar  | 3,50                  |
|     | Aznar                    | Ramos                                                 | Alba                         | Deportista        | Pagado     |                       |
|     | Aznar                    | Ruíz                                                  | Alberto                      | Deportista        | Sin Pagar  | 3,50                  |
|     | Ballesta                 | López                                                 | Ana María                    | a Deportista      | Pagado     |                       |
|     | Becerril                 | Becerril                                              | David                        | Deportista        | Pagado     |                       |
|     | Benedi                   | Gil                                                   | Irene                        | Deportista        | Pagado     |                       |
| V   | 🛛 Bolea                  | Jiménez                                               | Almudena                     | a Deportista      | Sin Pagar  | 3,50                  |

Cabecera de la pantalla de pago de entidad

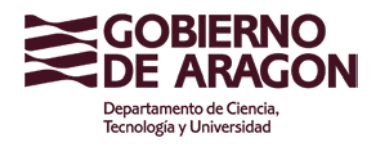

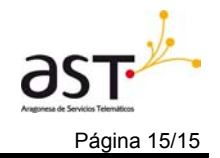

| 1 | 2 | 3 | 4 | 5 |
|---|---|---|---|---|
|---|---|---|---|---|

| Importe total de los pagos seleccionados: 493,50€<br>Nº de participantes seleccionados: 120 |                    |  |
|---------------------------------------------------------------------------------------------|--------------------|--|
| 👃 Liquidaciones                                                                             |                    |  |
| ⊙ Pago No Telematico                                                                        | ○ Pago Telematico  |  |
| Contribuyente:                                                                              | Dato no disponible |  |
| Aunicipio del Contribuyente:                                                                | Zaragoza           |  |
| Toobo nogo:                                                                                 | 20/02/2009         |  |

Pie de la pantalla de pago de entidad

Esta nueva pantalla consta de cuatro partes:

- Búsqueda: Nos permitirá filtrar los deportistas visualizados en pantalla según su deporte, categoría, nivel, modalidad y equipo. Pulsando el botón de Buscar se visualizarán los participantes con esas características.
- Datos: Se mostrarán los participantes pagados, pendientes (debido a un pago no telemático) o no pagados. La columna de la izquierda contiene unos cajetines que indicaran, si están seleccionados, que participantes queremos realizarles el pago. El cajetín de la cabecera permitirá seleccionar o deseleccionar todos los registros visualizados. Al paginar la tabla, es decir, movernos por los distintas páginas de la tabla, podremos seleccionar los participantes que deseemos pagar, de forma que podamos realizar el pago tanto a los participantes visualizados como los no visualizados pero si seleccionados. Si queremos deseleccionar todos los participantes deberemos recorrer todas la paginas para realizar la deselección.
- Resultado: Se especifica el importe total de los pagos y el número de participantes seleccionados.
- Liquidaciones: Este panel contiene la posibilidad de realizar el pago de forma no telemática o telemática. Si no está ningún participante seleccionado esta sección permanecerá deshabilitada.

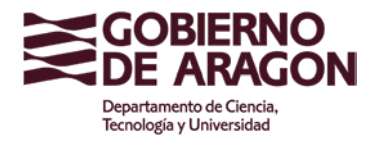

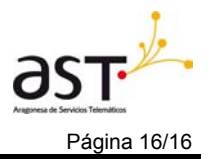

Al realizar el pago podemos elegir dos formas de realización:

 No telemática. Un pago no es telemático cuando se realiza a través de un ingreso en una sucursal bancaria. Cuando se selecciona esta opción, podemos rellenar los datos del contribuyente, municipio y la fecha en la que se realiza el pago. Al pulsar el botón de Aceptar la aplicación mostrará una pantalla de descarga de archivo:

| ○ Pago Telematico  |
|--------------------|
| Dato no disponible |
| Zaragoza           |
| 20/08/2009         |
| 🖉 Aceptar          |
|                    |

Pago No Telemático

A continuación se mostrará una pantalla del Detalle del pago donde podremos realizar la impresión del Modelo 481 generado en la liquidación.

| Usuario c       | onectado:<br>Perfil: Entida<br>Entidad: PIRINE | d. Auto Registrado<br>EOS-SGDO.CORAZÓ | Impresión          | Impreso 481        |
|-----------------|------------------------------------------------|---------------------------------------|--------------------|--------------------|
|                 |                                                |                                       |                    |                    |
|                 | Entidad:                                       | PIRINEOS-SGDO.C                       | ORAZÓ              |                    |
|                 | Temporada:                                     | 2009/2010                             |                    |                    |
|                 | Responsable:                                   | Dato no disponible                    |                    |                    |
|                 | Fecha:                                         | 07/09/2009                            |                    |                    |
|                 | Impreso:                                       | 4819000000412                         |                    |                    |
|                 | Telemático:                                    | No                                    |                    |                    |
| -<br>-          | Estado:                                        | Pendiente                             |                    |                    |
| I of            | al Participantes:                              | 1                                     |                    |                    |
|                 | importe rotai.                                 | 3,30                                  |                    |                    |
|                 |                                                |                                       |                    |                    |
| Apellido 1      | Apellido 2                                     | Nombre                                | Liq.               | Importe            |
| Aragón          | Casajús                                        | Pablo                                 | Deportista         | 3,50               |
|                 | 🖨 In                                           | nprimir Justificante de               | I Pago             |                    |
|                 |                                                |                                       |                    |                    |
|                 |                                                |                                       |                    |                    |
|                 |                                                |                                       |                    |                    |
| 🗆 En caso de    | pago no telemátic                              | o imprimir el modelo                  | 481 para presentar | lo en la entidad   |
| donde se realiz | ará el pago. A co                              | ntinuación enviar el re               | sguardo y el mode  | lo a través de fax |
| a Servicios Cer | uales.                                         |                                       |                    |                    |

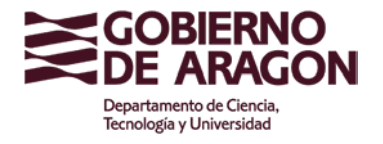

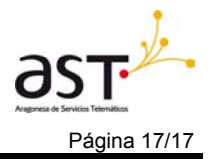

Detalle del Pago

| Departamento de Educa<br>Cultura y Deporte                                                              |                                                                         | SEGURO DEPO<br>IMPRESO DE INSCRIPCIO<br>DEPORTIVOS EN EDA                                 | <b>RTIVO</b><br>ÓN EN JUEGOS<br>AD ESCOLAR | MODELO<br>481                     |
|----------------------------------------------------------------------------------------------------|-------------------------------------------------------------------------|-------------------------------------------------------------------------------------------|--------------------------------------------|-----------------------------------|
| - Datos Identificativos (1                                                                              | 1)                                                                      |                                                                                           |                                            |                                   |
| Espacio reservado para t                                                                                | tarjeta identificativa                                                  | Org. Emisor 62005<br>Modelo 481<br>C.P.R.: 9053763                                        | Código Territoria<br>Nº Justificante       | al 18 99 00<br>4819000000165      |
|                                                                                                    |                                                                         | Servicio gestor: 7830                                                                     | Ejercicio (2):                             | 2009                              |
| NIF G50513183                                                                                           | Nombre de                                                               | la entidad PIRINEOS-SGDO.COF                                                              | RAZÓN AD                                   | -                                 |
| Calle, Nombre vía pública, Número                                                                       | o, Escalera, Piso, Puerta C/                                            | Pablo Neruda, 35                                                                          |                                            | Teléfono:976466282                |
|                                                                                                    |                                                                         |                                                                                           |                                            |                                   |
| Junicipio Zaragoza                                                                                      |                                                                         | Provincia Zaragoza                                                                        |                                            | CP 50018                          |
| funicipio Zaragoza<br>Contribuyente<br>EnZaragoz                                                        | za<br>(Fi                                                               | Provincia Zaragoza                                                                        | ostode .<br>legal)                         | CP 50018<br>2009                  |
| funicipio Zaragoza<br>L- Contribuyente<br>EnZaragoz<br>Nombre y apellidos:                              | za<br>(Fi<br>Dato no disponit                                           | Provincia Zaragoza                                                                        | ostode .<br>e legal)                       | CP 50018<br>2009                  |
| funicipio Zaragoza<br>L- Contribuyente<br>EnZaragoz<br>Nombre y apellidos:<br>IL- Cuota de autoliquidad | za<br>(Fi<br>Dato no disponit<br>ción<br>CONCEPTO                       | Provincia Zaragoza<br>a. 20. deago<br>rma del declarante o representante<br>ole<br>NÚMERO | ostode .<br>e legal)                       | CP 50018<br>2009                  |
| funicipio Zaragoza<br>L- Contribuyente<br>EnZaragoz<br>Nombre y apellidos:<br>L- Cuota de autoliquidae  | za<br>(Fi<br>Dato no disponit<br>ción<br><u>CONCEPTO</u><br>Deportistas | Provincia Zaragoza                                                                        | stode .<br>e legal)                        | CP 50018<br>2009<br>PORTE<br>3.50 |

Ejemplo Impreso 481

 Telemática: Un pago es telemático cuando se realiza a través de la Web siendo necesario un certificado digital para comprobar la identidad de la persona o entidad que realiza la operación. En la pantalla de pago por equipo deberemos pulsar la opción de Pago Telemático:

| 🚣 Liquidaciones              |                    |
|------------------------------|--------------------|
| ○ Pago No Telematico         | 💿 Pago Telematico  |
|                              |                    |
| Contribuyente:               | Dato no disponible |
| Municipio del Contribuyente: | Zaragoza           |
| Fecha pago:                  | 20/08/2009         |
| 🖌 Aceptar                    |                    |

Selección de Pago Telemático

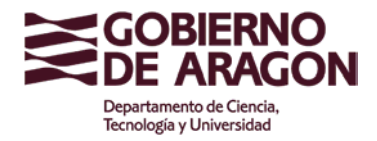

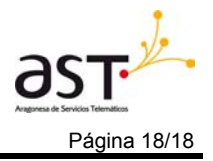

Podemos observar que la fecha del pago se ha deshabilitado debido a que se insertará automáticamente en la aplicación con la fecha actual.

Al pulsar el botón de aceptar la aplicación nos llevará a una nueva pantalla donde realizaremos el pago telemático mediante un certificado digital. Si no se posee ninguno se puede pulsar el botón de volver para ir a la pantalla anterior y poder hacer el pago de forma no telemática.

| <b>1</b> | suario conectado:<br>Perfil: Entidad. Auto Registrado<br>Entidad: PIRINEOS-SGDO.CORAZÓ         |
|----------|------------------------------------------------------------------------------------------------|
|          | Certificado: Seleccionar<br>NIF: -<br>Nombre: -<br>Apellido 1: -<br>Apellido 2: -<br>E-Mail: - |
|          | Entidades Bancarias:  Nº Cuenta: / / / /  Importe:  Nº Cuenta: / Aceptar                       |
|          | Pago Telemático                                                                                |

En la lista desplegable de certificados deberemos elegir el cual utilizaremos para realizar el pago. A continuación deberemos validarlo y en el caso de que sea correcto se mostrarán los datos de la persona y se habilitará la posibilidad de elegir una entidad bancaria y rellenar el número de cuenta bancaria.

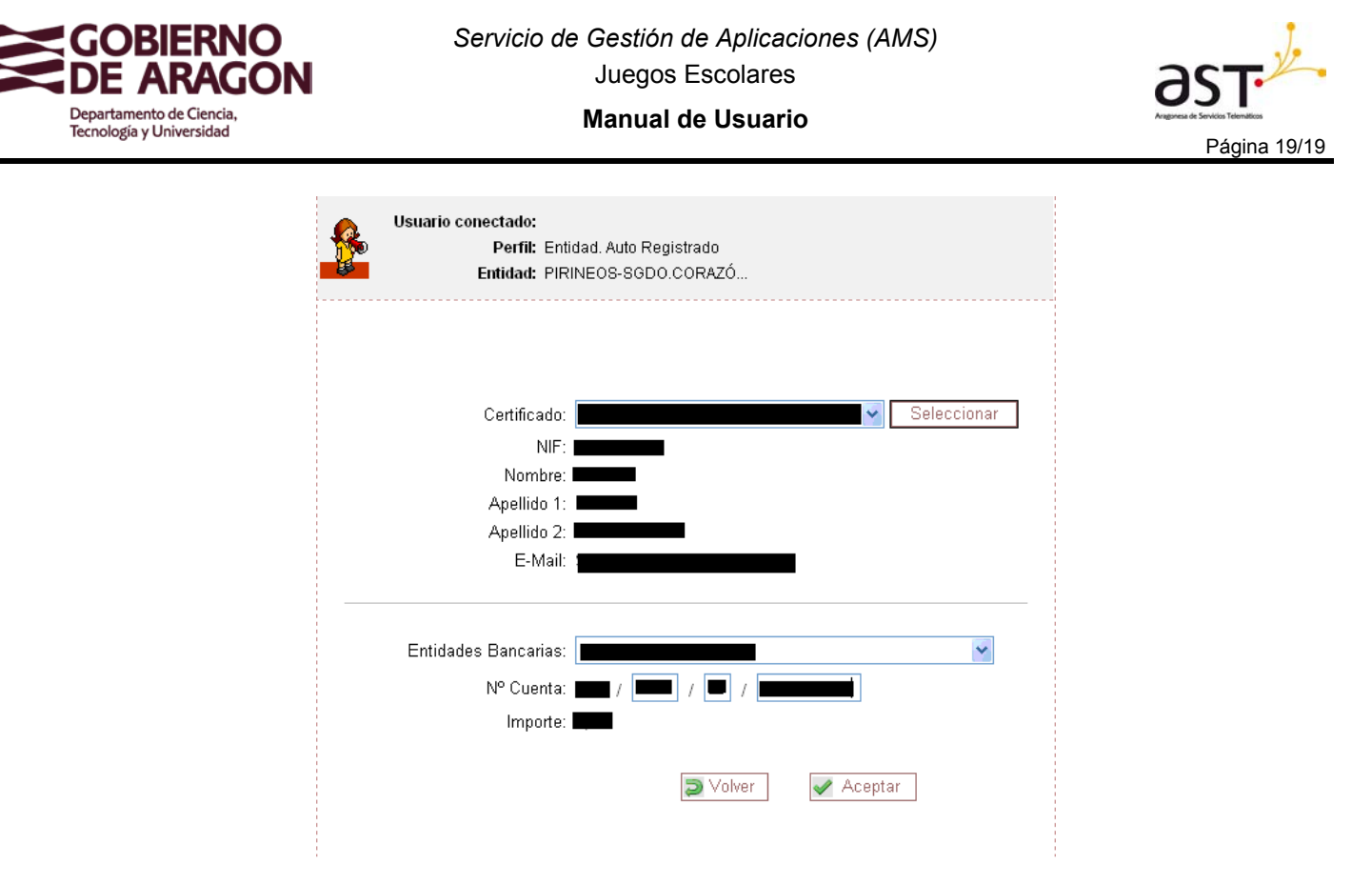

Ejemplo de Pago telemático

A continuación pulsaremos el botón de Aceptar el cual nos llevará a la pantalla de Detalle del Impreso 481 donde podremos comprobar los datos del pago e imprimir el justificante del pago correspondiente.

| GOBIEF<br>DE ARA<br>Departamento de Edi<br>Cultura y Deporte |           | JUSTIFICANTE DE INSCRIPCIÓN EN<br>JUEGOS DEPORTIVOS<br>SEGURO DEPORTIVO |
|--------------------------------------------------------------|-----------|-------------------------------------------------------------------------|
| NRC:                                                         | 600200002 | 041G8F672496 Fecha: 28/08/2009                                          |
| Entidad:                                                     |           |                                                                         |
| Temporada:                                                   | 2008/2009 |                                                                         |
| Nº Deportistas:                                              | 1         |                                                                         |
| Nº Delegados:                                                | 0         | Importe Total: 3.50                                                     |
| Nº Entrenadores:                                             | 0         |                                                                         |

Ejemplo de justificante

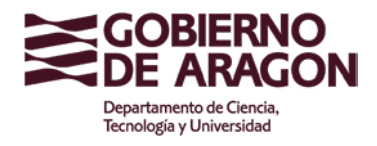

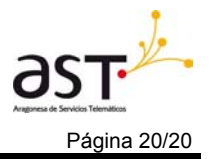

## 4 PAGOS POR EQUIPO

Para realizar los pagos para un equipo nos situaremos en el menú principal y pulsaremos el enlace de Equipos.

|      | JJEE Juegos Deportivos en Edad Escolar                                                                                                    |
|------|----------------------------------------------------------------------------------------------------|
|      | Operaciones         Gestión         Entidades         Marcipicines         Participantes         Equipos         Listado le Pagos         Listado limpresos 481         Pago por Entidad         Gestión Médica         Solicitudes de reconocimientos         Tablón |
| TTXX | Enlaces de Interés  Cambio de Contraseña  Documentos  Cerrar sesión                                                                                                    |
|      | © 2007 Gobierno de Aragón. Todos los derechos reservados.                                                                                                    |

Menú principal

Este enlace nos llevará al listado de equipos de la entidad.

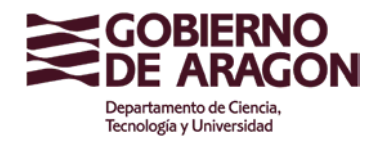

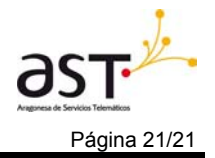

Manual de Usuario

| Perfil: Entidad: PiRil                                                                                  | lad. Auto Registrado<br>NEOS-SGDO.CORAZÓ                    | ) <b>Listado</b>             | de E           | quipos | 3 |               |
|----------------------------------------------------------------------------------------------------|-------------------------------------------------------------|------------------------------|----------------|--------|---|---------------|
| 💐 Búsqueda                                                                                              |                                                             |                              |                | 8      |   |               |
| Temporada:                                                                                              | Denominación:                                               | Deporte:                     |                |        |   |               |
| Temporada 2008 - 2009 🛛 👻                                                                               |                                                             | Seleccione un                | deporte        | *      |   |               |
| Categoría:                                                                                              | Nivel:                                                      | Modalidad:                   |                |        |   |               |
| Seleccione una categoria 💌                                                                              | Seleccione un nivel                                         | 🛛 🔽 Seleccione un            | a modalio      | la 🚩   |   |               |
| Resultado: Listado de equipo                                                                            | )s                                                          | uince: 17                    |                |        |   |               |
| Deseo vieu                                                                                              | alizar <u>30</u> equipo                                     | s <mark>∳∳</mark> Actualizar |                |        |   |               |
| Deser visu                                                                                              |                                                             |                              |                |        | I |               |
| DAT                                                                                                    | <b>0</b> 5                                                  | AC                           | CIONES         |        |   | Pulsar Enlace |
| DAT                                                                                                    | 'OS<br><u>Cat.</u> <u>Niv.Moo</u>                           | AC<br><u>1.</u> A/B Borrar   | CIONES<br>Foto | Pago   |   | Pulsar Enlace |
| DAT<br>Nombre/Deporte<br>Ad Pirineos Aerobic<br>ESCUELAS DEPORTIVAS                                     | TOS<br>Cat. Niv.Moo<br>E B/Mx                               | AC<br><u>1.</u> A/B Borrar   | CIONES<br>Foto | Pago   |   | Pulsar Enlace |
| DAT<br>Nombre/Deporte<br>Ad Pirineos Aerobic<br>ESCUELAS DEPORTIVAS<br>Ad Pirineos- Alevín<br>Atletismo | T <mark>OS</mark> <u>Cat.</u> <u>Niv./Mod</u> E B/Mx A A/Mx | AC<br><u>1.</u> A/B Borrar   | CIONES<br>Foto | Pago   |   | Pulsar Enlace |

Lista de equipos

Para acceder a las pantallas de pago es necesario pulsar el enlace de pago situado a la derecha de la tabla de lista de equipos.

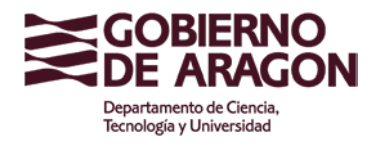

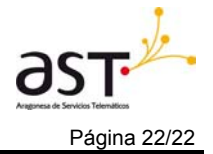

|                             | Usuario conectado:<br>Perfil: Entidad. Auto Registrado<br>PIRINEOS-<br>Entidad: PIRINEOS-<br>SGDO.CORAZÓ Liquidacione |                               |             |                                      |           |         |  |  |
|-----------------------------|----------------------------------------------------------------------------------------------------|-------------------------------|-------------|--------------------------------------|-----------|---------|--|--|
| Equip<br>Categ              | oo: Ad Pirineos-<br>Joría: Benjamín                                                                                   | Benjamín<br>I                 | Depo<br>Mod | orte: Gimnasia<br>alidad: Femenina   | a Nivel:  | Nivel B |  |  |
|                             | Apellido 1                                                                                                    | Apellido 2                    | Nombre      | Descripcion                          | Estado    | Importe |  |  |
|                             | Alonso                                                                                                    | Langa                         | Inés        | Deportista                           | Sin Pagar | 3,50    |  |  |
| <b>V</b>                    | Navascuez                                                                                                    | Marqueta                      | Lucía       | Deportista                           | Sin Pagar | 3,50    |  |  |
| <b>V</b>                    | Sancho                                                                                                    | Gracia                        | Elena       | Entrenador                           | Sin Pagar | 14,00   |  |  |
| <b>~</b>                    | Barranquero                                                                                                    | Cortés                        | Beatríz     | Entrenador                           | Sin Pagar | 14,00   |  |  |
| <b>.</b> .                  | Imp                                                                                                    | oorte total de<br>N° de parti | icipantes   | s seleccionados:<br>seleccionados: 4 | 35,00€    |         |  |  |
| or ∎<br>Or Pa               | Liquidaciones<br>ago No Telematic                                                                                     | 0                             | (           | ⊃Pago Telematico                     |           |         |  |  |
| Contri                      | buyente:                                                                                                    |                               | D           | ato no disponible)                   |           |         |  |  |
| Munic                       | ipio del Contribu                                                                                                    | yente:                        | Z           | Zaragoza                             |           |         |  |  |
| Fecha                       | a pago:                                                                                                    |                               | 2           | 0/08/2009                            |           |         |  |  |
| Aceptar<br>Pago por equipos |                                                                                                    |                               |             |                                      |           |         |  |  |

La pantalla consta de 4 secciones:

- Detalle: Se especifica en un panel los datos del equipo seleccionado.
- Datos: En una tabla se listan aquellos participantes del equipo en la temporada actual. Se mostrarán tanto los pagados, los pendientes (debido a un pago no telemático) o los no pagados. La columna de la izquierda contiene unos cajetines que indicaran, si están seleccionados, que participantes queremos realizarles el pago. El cajetín de la cabecera permitirá seleccionar o deseleccionar todos los registros visualizados.
- Resultado: Se especifica el importe total de los pagos y el número de participantes seleccionados.
- Liquidaciones: Este panel contiene la posibilidad de realizar el pago de forma no telemática o telemática. Si no está ningún participante seleccionado esta sección permanecerá deshabilitada.

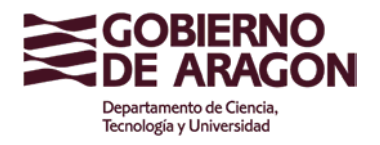

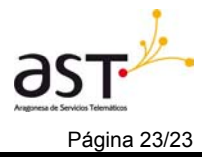

Manual de Usuario

| Apellido 1  | Apellido 2 | Nombre  | Descripcion | Estado    | Importe |
|-------------|------------|---------|-------------|-----------|---------|
| Alonso      | Langa      | Inés    | Deportista  | Sin Pagar | 3,50    |
| Navascuez   | Marqueta   | Lucía   | Deportista  | Sin Pagar | 3,50    |
| Sancho      | Gracia     | Elena   | Entrenador  | Sin Pagar | 14,00   |
| Barranquero | Cortés     | Beatríz | Entrenador  | Sin Pagar | 14,00   |

Resultado: Listado de Liquidaciones

Importe total de los pagos seleccionados: 0,00€ Nº de participantes seleccionados: 0

| 🕹 Liquidaciones              |                    |
|------------------------------|--------------------|
| Pago No Telematico           | ○ Pago Telematico  |
| Contribuyente:               | Dato no disponible |
| Municipio del Contribuyente: | Zaragoza           |
| Fecha pago:                  | 20/08/2009         |

Liquidación deshabilitada

Al realizar el pago podemos elegir dos formas de realización:

No telemática. Un pago no es telemático cuando se realiza a través de un • ingreso en una sucursal bancaria. Cuando se selecciona esta opción, podemos rellenar los datos del contribuyente, municipio y la fecha en la que se realiza el pago. Al pulsar el botón de Aceptar la aplicación mostrará una pantalla de descarga de archivo:

| 📕 Liquidaciones              |                    |
|------------------------------|--------------------|
| ⊙ Pago No Telematico         | ○ Pago Telematico  |
|                              |                    |
| Contribuyente:               | Dato no disponible |
| Municipio del Contribuyente: | Zaragoza           |
| Fecha pago:                  | 20/08/2009         |
| 🛩 /                          | Aceptar            |

Pago No Telemático

A continuación se mostrará una pantalla del Detalle del pago donde podremos realizar la impresión del Modelo 481 generado en la liquidación.

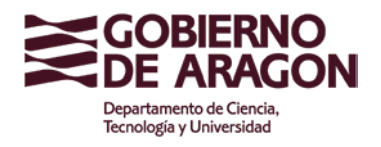

### Manual de Usuario

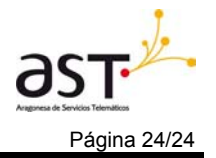

Usuario conectado: Perfil: Entidad. Auto Registrado Entidad: PIRINEOS-SGDO.CORAZÓ... Impresión Impreso 481 Entidad: PIRINEOS-SGDO.CORAZÓ ... Temporada: 2009/2010 Responsable: Dato no disponible Fecha: 07/09/2009 Impreso: 481900000412 Telemático: No Estado: Pendiente Total Participantes: 1 Importe Total: 3,50 Apellido 2 Apellido 1 mbre Liq. Importe Casajús Pablo Deportista 3,50 Aragón Imprimir Justificante del Pago En caso de pago no telemático imprimir el modelo 481 para presentarlo en la entidad donde se realizará el pago. A continuación enviar el resguardo y el modelo a través de fax a Servicios Centrales.

#### Detalle del Pago

| GOBIERNO                                                     | SEGURO DEPORTIVO                                               | MODELO |
|--------------------------------------------------------------|----------------------------------------------------------------|--------|
| DE ARAGON<br>Departamento de Educación,<br>Cultura y Deporte | IMPRESO DE INSCRIPCIÓN EN JUEGOS<br>DEPORTIVOS EN EDAD ESCOLAR | 481    |

I.- Datos Identificativos (1)

| Espacio reservado para tarjeta identificativa                  | Org. Emisor 62005<br>Modelo 481<br>C.P.R.: 9053763<br>Servicio gestor: 7830 | Código Territorial<br>Nº Justificante 48<br>Ejercicio (2): | 18 99 00<br>19000000165<br>2009 |  |  |
|----------------------------------------------------------------|-----------------------------------------------------------------------------|------------------------------------------------------------|---------------------------------|--|--|
| NIF G50513183 Nombre de la entidad PIRINEOS-SGDO.CORAZÓN AD    |                                                                             |                                                            |                                 |  |  |
| Calle, Nombre via pública, Número, Escalera, Piso, Puerta C/ P | ablo Neruda, 35                                                             |                                                            | Teléfono:976466282              |  |  |
| Municipio Zaragoza                                             | Provincia Zaragoza                                                          | CP                                                         | 50018                           |  |  |

II.- Contribuyente

En Zaragoza a 20 de agosto de 2009 (Firma del declarante o representante legal)

Nombre y apellidos: Dato no disponible

#### III.- Cuota de autoliquidación

|        | CONCEPTO    | NÚMERO | IMPORTE |
|--------|-------------|--------|---------|
|        | Deportistas | 1      | 3,50    |
| SEGURO | Delegados   | 0      | 0,00    |

Ejemplo Impreso 481

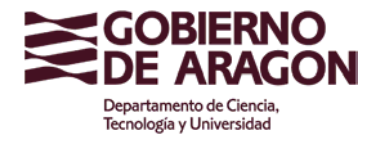

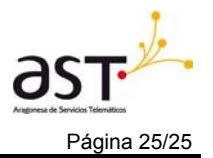

 Telemática: Un pago es telemático cuando se realiza a través de la Web siendo necesario un certificado digital para comprobar la identidad de la persona o entidad que realiza la operación. En la pantalla de pago por equipo deberemos pulsar la opción de Pago Telemático:

| 💰 Liquidaciones              |                    |
|------------------------------|--------------------|
| 🔿 Pago No Telematico         | ⊙ Pago Telematico  |
|                              |                    |
| Contribuyente:               | Dato no disponible |
| Municipio del Contribuyente: | Zaragoza           |
| Fecha pago:                  | 20/08/2009         |
| 🖌 Aceptar                    |                    |
|                              |                    |

Selección de Pago Telemático

Podemos observar que la fecha del pago se ha deshabilitado debido a que se insertará automáticamente en la aplicación con la fecha actual.

Al pulsar el botón de aceptar la aplicación nos llevará a una nueva pantalla donde realizaremos el pago telemático mediante un certificado digital. Si no se posee ninguno se puede pulsar el botón de volver para ir a la pantalla anterior y poder hacer el pago de forma no telemática.

| Usuario conectado:<br>Perfil: Enti<br>Entidad: PIRI                      | dad. Auto Registrado<br>NEOS-SGDO.CORAZÓ |
|--------------------------------------------------------------------------|------------------------------------------|
| Certificado:<br>NIF:<br>Nombre:<br>Apellido 1:<br>Apellido 2:<br>E-Mail: | Seleccionar<br>-<br>-<br>-               |
| Entidades Bancarias:<br>Nº Cuenta:<br>Importe:                           | / / / /                                  |
| i                                                                        | Pago Telemático                          |

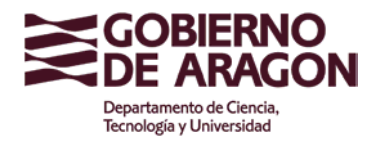

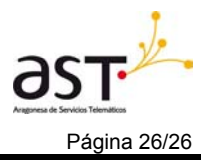

En la lista desplegable de certificados deberemos elegir el cual utilizaremos para realizar el pago. A continuación deberemos validarlo y en el caso de que sea correcto se mostrarán los datos de la persona y se habilitará la posibilidad de elegir una entidad bancaria y rellenar el número de cuenta bancaria.

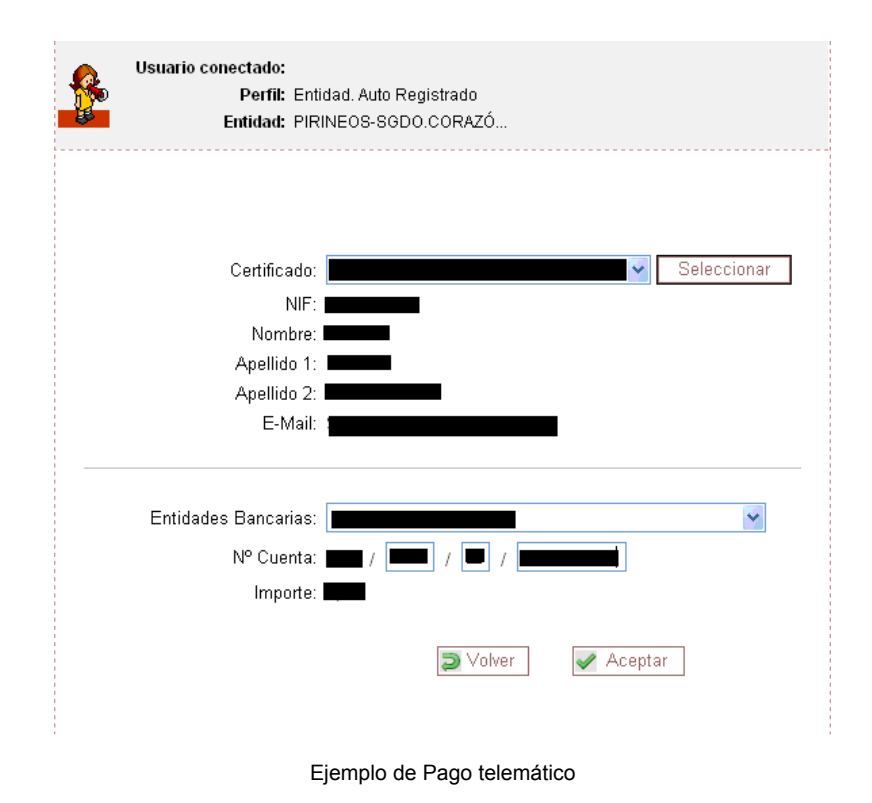

A continuación pulsaremos el botón de Aceptar el cual nos llevará a la pantalla de Detalle del Impreso 481 donde podremos comprobar los datos del pago e imprimir el justificante correspondiente.

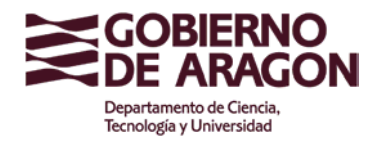

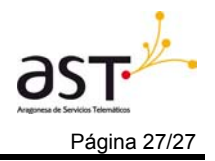

#### Manual de Usuario

| Entidad:          | A.D. Pirine       | os-Sgdo            | Detalle    | de 1 | [mpreso | 4 |
|-------------------|-------------------|--------------------|------------|------|---------|---|
|                   |                   |                    |            |      |         |   |
|                   |                   |                    |            |      |         |   |
|                   |                   |                    |            |      |         |   |
| Entid             | ad:               |                    |            |      |         |   |
| Tempora           | da: 2008/.<br>. – | 2009               |            |      |         |   |
| Responsat         | ole: Dato         | no disponible      |            |      |         |   |
| Fec               | ha: 26/08         | /2009              |            |      |         |   |
| Impre             | so: 48190         | 00000014           |            |      |         |   |
| Telemati          | CO:NO             | • .                |            |      |         |   |
| Esta              | do: Pend          | iente              |            |      |         |   |
| Total Participant | es: 1             |                    |            |      |         |   |
| importe i o       | tal: 3,30         |                    |            |      |         |   |
|                   |                   |                    |            | _    |         |   |
| Apellido 1 Apelli | do 2              | Nombre             | Liq.       | Ir   | nporte  |   |
|                   |                   |                    | Deportista |      | 3,50    |   |
|                   | Imprin            | air luctificante d | ol Pago    |      |         |   |
|                   | mpm               | in sustilicante u  | errayo     |      |         |   |

Detalle del Pago Telemático

| GOBIERNO<br>DE ARAGON<br>Departamento de Educación,<br>Cultura y Deporte |           | JUSTIFICANTE DE INSCRIPCIÓN EN<br>JUEGOS DEPORTIVOS<br>SEGURO DEPORTIVO |  |  |
|--------------------------------------------------------------------------|-----------|-------------------------------------------------------------------------|--|--|
| NRC:                                                                     | 600200002 | 1G8F672496 Fecha: 28/08/2009                                            |  |  |
| Entidad:                                                                 |           |                                                                         |  |  |
| Temporada:                                                               | 2008/2009 |                                                                         |  |  |
| Nº Deportistas:                                                          | 1         |                                                                         |  |  |
| Nº Delegados:                                                            | 0         | Importe Total: 3.50                                                     |  |  |
| Nº Entrenadores:                                                         | 0         |                                                                         |  |  |

Ejemplo de justificante

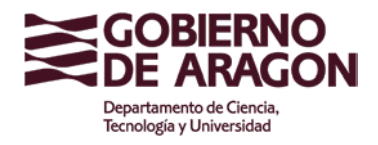

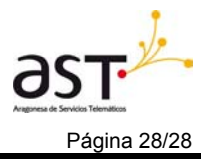

## **5** PAGOS POR PARTICIPANTE

Para realizar los pagos para un participante nos situaremos en el menú principal y pulsaremos el enlace de Participantes.

| GOBIERNO<br>DE ARAGON |    | JJEE Juegos Deportivos en B                                                                                                    | Edad Escolar               |
|-----------------------|----|----------------------------------------------------------------------------------------------------|----------------------------|
| R                     |    | Operaciones  Gestión Entidades Inscripciones Participantes Equipos                                                                        | Pulsar Enlace              |
| 110                   |    | Listado de Pagos     Pagos     Listado Impresos 481     Pago por Entidad     Gestión Médica     Solicitudes de reconocimientos     Tattén |                            |
|                       |    | Tablón de Anuncios     Enlaces de Interés     Cambio de Contraseña                                                                        |                            |
| 77)                   | 之头 | Occumentos     Cerrar sesión     @ 2007 Gobierno de Aragón, Tod                                                                           | os los derechos reservados |

Menú principal

Este enlace nos llevará al listado de participantes de la entidad.

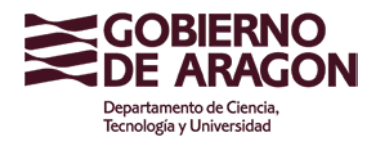

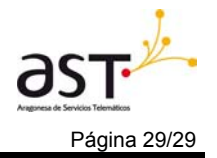

Manual de Usuario

| Usuario co                   | nectado:<br>Perfil:<br>Entidad: | Entidad. Auto R<br>PIRINEOS-<br>SGDO.CORAZÓ | egistrado<br>Ś    |          | Par      | Lis<br>tici | tado (<br>pante: |   |              |
|------------------------------|---------------------------------|---------------------------------------------|-------------------|----------|----------|-------------|------------------|---|--------------|
| 💐 Búsqueda                   |                                 |                                             |                   |          |          |             | 8                |   |              |
| Nombre:                      |                                 | Primer                                      | apellido:         | Seg      | undo ap  | ellido:     |                  |   |              |
| ld/NIF/N° Licen              | cia:                            | 7                                           |                   |          |          |             |                  |   |              |
| Sexo:                        |                                 |                                             |                   |          |          |             |                  |   |              |
| Seleccione un s              | exo                             | *                                           |                   |          |          |             |                  |   |              |
| Temporada:<br>Seleccione una | temporad                        | 48 💌                                        |                   |          |          | P Bi        | Iscar            |   |              |
| Resultado: Lista             | do de pa                        | nticipantes                                 |                   |          |          |             |                  |   |              |
|                              |                                 | Número total                                | de participan     | tes: 464 |          |             |                  |   |              |
| ſ                            | )eseo vi                        | sualizar 30                                 | participantes     | 🍫 Actu   | alizar   |             |                  |   |              |
|                              |                                 |                                             | 🔊 Generar         | Excel 🏅  | 👌 Nuevo  | particip    | ante             |   |              |
|                              |                                 | DATOS                                       |                   |          | A        | CCIONE      | s                | I |              |
| <u>Apellido 1</u>            | <u>Apell</u>                    | ido 2 N                                     | lombre <u>Gli</u> | R Foto   | Editar   | Borrar      | Pago             |   | Pulsar Enlac |
| Abad                         | ⊨stévez                         | Paul                                        | a 🗸               |          | <i>©</i> | -           |                  |   |              |
| <u>Abril</u>                 | Cárrera                         | Alicia                                      | a<br>undun - 4    |          | <i>©</i> |             |                  |   |              |
| Aguaviva<br>Aguirro          | Gomez                           | Aleja                                       | indro 🗸           |          | <i>©</i> | 100<br>100  |                  |   |              |
| Aguirre                      | Romeo                           | Maria                                       | a 🛛 🚩             |          | <i></i>  | 100         |                  |   |              |

Listado de participantes

El icono más a la derecha nos llevará a la pantalla de realización del pago:

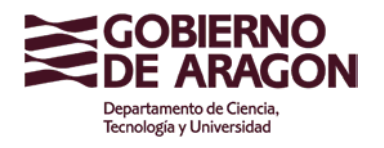

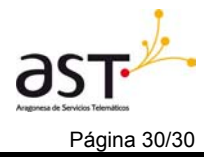

Manual de Usuario

| Usuario conectado:<br>Perfil: En<br>Re<br>Entidad: Sc        | tidad. Auto<br>egistrado<br>RINEOS-<br>9DO.CORAZÓ | Detalle de Liquidacione<br>de un Deportista |
|--------------------------------------------------------------|---------------------------------------------------|---------------------------------------------|
| Código:<br>Nombre:<br>Apellido1:<br>Apellido2:<br>Temporada: | 151<br>Paula<br>Abad<br>Estévez<br>2008/2009      |                                             |
| 👻 Tipos de Liquidacione                                      | es                                                |                                             |
| Deportista:                                                  | ✓ Pendiente                                       | 3                                           |
| Entrenador:                                                  | ⊻ Pagado                                          |                                             |
| Delegado:                                                    |                                                   |                                             |
| 🛃 Liquidaciones                                              |                                                   |                                             |
| Pago No Telematico                                           |                                                   | ○ Pago Telematico                           |
| 0.11                                                         |                                                   |                                             |
| Contribuyente:                                               |                                                   | Dato no disponible                          |
| Municipio del Contribuyente:                                 |                                                   | Zaragoza                                    |
| Fecha pago:                                                  |                                                   | 20/08/2009                                  |
| 🖌 Aceptar                                                    | ]                                                 |                                             |

Liquidación de un participante

Esta nueva pantalla consta de tres partes:

- Detalle. Se mostrará el código, nombre, apellidos y temporada del deportista • seleccionado.
- Selección del tipo de licencia. En este panel se seleccionará el tipo de licencia o • licencias que se desea pagar. Las licencias no habilitadas indican que ya se ha realizado una liquidación sobre esa licencia en esta temporada y por lo tanto no se puede volver a realizar.
- Selección del tipo de pago. Este panel permanecerá deshabilitado hasta que no . sea seleccionado algún tipo de liquidación.

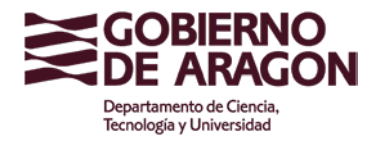

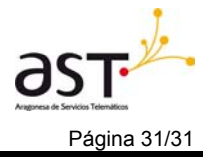

Manual de Usuario

| 🗐 Tipos de Liquidacione      | S                  |
|------------------------------|--------------------|
| Deportista:                  | ✓ Pendiente        |
| Entrenador:                  | ✓ Pagado           |
| Delegado:                    |                    |
|                              |                    |
| 🕹 Liquidaciones              |                    |
| ⊙ Pago No Telematico         | 🔿 Pago Telematico  |
|                              |                    |
| Contribuyente:               | Dato no disponible |
| Municipio del Contribuyente: | Zaragoza           |
| Fecha pago:                  | 20/08/2009         |
| 🛹 Aceptar                    |                    |

Liquidación de un participante habilitado

Al realizar el pago podemos elegir dos formas de realización:

No telemática. Un pago no es telemático cuando se realiza a través de un ingreso en una sucursal bancaria. Cuando se selecciona esta opción, podemos rellenar los datos del contribuyente, municipio y la fecha en la que se realiza el pago. Al pulsar el botón de Aceptar se mostrará una pantalla del Detalle del pago donde podremos realizar la impresión del Modelo 481 generado en la liquidación.

|            | Perfil: Entid<br>Entidad: PIRIN | lad. Auto Registrado<br>NEOS-SGDO.CORAZĆ | Impresión             | Impreso 48      |
|------------|---------------------------------|------------------------------------------|-----------------------|-----------------|
|            |                                 |                                          |                       |                 |
|            | Entidad                         | PIRINEOS-SGDO.                           | CORAZÓ                |                 |
|            | Temporada                       | 2009/2010                                |                       |                 |
|            | Responsable                     | Dato no disponibl                        | e                     |                 |
|            | Fecha                           | . 494000000442                           |                       |                 |
|            | Impreso<br>Tolomático           | : 481900000412                           |                       |                 |
|            | obeted                          | : Pendiente                              |                       |                 |
| Т          | ntal Particinantes              | : 1                                      |                       |                 |
|            | Importe Total                   | 3,50                                     |                       |                 |
|            |                                 |                                          |                       |                 |
| Apellido 1 | Apellido 2                      | 2 Nombre                                 | Liq.                  | Importe         |
| Aragón     | Casajús                         | Pablo                                    | Deportista            | 3,50            |
|            |                                 | Imprimir Justificante                    | del Pago              |                 |
|            |                                 | Imprimi odstincante                      | uerrago               |                 |
|            |                                 |                                          |                       |                 |
|            | pago no telemát                 | ico imprimir el model                    | o 481 para presentarl | o en la entidad |

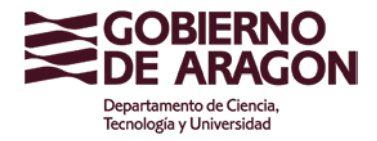

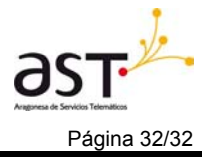

Detalle del Pago

Al presionar el botón de Imprimir Modelo nos aparecerá una pantalla de Descarga de archivo que al pulsar el botón de Abrir:

| Descarga | de archivo                                                                                                    | æ                                                        | × |
|----------|----------------------------------------------------------------------------------------------------|----------------------------------------------------------|---|
| ¿Desea   | abrir o guardar este archivo?                                                                                                    |                                                          |   |
|          | Nombre: Modelo481.pdf<br>Tipo: Adobe Acrobat Document, 374 KB<br>De: juegosescolares.aragon.es<br>Abrir Guardar                                                             | Cancelar                                                 |   |
| 1        | Los archivos procedentes de Internet pueden ser<br>algunos archivos pueden dañar potencialmente su<br>confía en el origen, no abra ni guarde este archivo<br><u>riesgo?</u> | útiles, pero<br>u equipo. Si no<br>o. <u>¿Cuál es el</u> |   |

Descarga de archivo

Aparecerá en pantalla un archivo en pdf con el modelo 481 rellenado automáticamente. Este modelo se deberá imprimir y mostrar en la entidad donde se realizará el pago.

| GOBIEF                                        | RNO                        |                          | SEGURO DEPO                                        | RTIVO                                | MODELO                       |
|-----------------------------------------------|----------------------------|--------------------------|----------------------------------------------------|--------------------------------------|------------------------------|
| Departamento de Ed<br>Cultura y Deporte       | AGON<br>ucación,           |                          | IMPRESO DE INSCRIPCIO<br>DEPORTIVOS EN EDA         | ÓN EN JUEGOS<br>AD ESCOLAR           | 481                          |
| I Datos Identificativos                       | s (1)                      |                          |                                                    |                                      |                              |
| Espacio reservado par                         | ra tarjeta identi          | ficativa                 | Org. Emisor 62005<br>Modelo 481<br>C.P.R.: 9053763 | Código Territori:<br>Nº Justificante | al 18 99 00<br>4819000000132 |
| Tennes Providence at                          | - F                        | 2001 10 000 V            | Servicio gestor: 7830                              | Ejercicio (2):                       | 2009                         |
| NIF G50513183                                 |                            | Nombre de la             | entidad PIRINEOS-SGDO.COF                          | RAZÓN AD                             |                              |
| Calle, Nombre via pública, Núm                | ero, Escalera, Piso        | , Puerta C/P             | iblo Neruda, 35                                    |                                      | Teléfono:976466282           |
| Municipio Zaragoza                            |                            |                          | Provincia Zaragoza                                 | 1                                    | CP 50018                     |
| EnZarag                                       | oza                        |                          | a. <sup>20</sup> de ago                            | osto de .                            | 2009                         |
|                                               |                            | (Firr                    | na del declarante o representante                  | e legal)                             |                              |
| Nombre y apellidos<br>III Cuota de autoliquía | : Dato no<br>dación        | o disponible             | ð                                                  |                                      |                              |
| ſ                                             | CONC                       | -PTO                     | NÚMERO                                             | IMI                                  | PORTE                        |
|                                               | CONCI                      |                          | i tometto                                          |                                      | SILLE                        |
| Γ                                             | Deport                     | tistas                   | 0                                                  |                                      | 0,00                         |
| SEGURO                                        | Deport                     | tistas<br>ados           | 0                                                  |                                      | 0,00 3,50                    |
| SEGURO<br>DEPORTIVO                           | Deport<br>Deleg<br>Entrena | tistas<br>ados<br>idores | 0<br>1<br>0                                        |                                      | 0,00<br>3,50<br>0,00         |

Ejemplo de Modelo 481

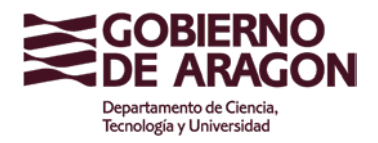

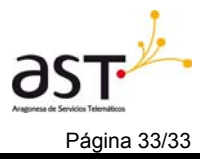

 Telemática: Un pago es telemático cuando se realiza a través de la Web siendo necesario un certificado digital para comprobar la identidad de la persona o entidad que realiza la operación. En la pantalla de Detalle de Liquidaciones de un Deportista deberemos pulsar la opción de Pago Telemático:

| 🤨 Tipos de Liquidacione      |                   |     |
|------------------------------|-------------------|-----|
| Deportista:                  |                   |     |
| Entrenador:                  |                   |     |
| Delegado:                    |                   |     |
|                              |                   |     |
| 🚣 Liquidaciones              |                   |     |
| 🔿 Pago No Telematico         | 💿 Pago Telemati   | ico |
|                              |                   |     |
| Contribuyente:               | Dato no disponibl | e   |
| Municipio del Contribuyente: | Zaragoza          |     |
| Fecha pago:                  | 20/08/2009        |     |
| 🛹 Aceptar                    |                   |     |

Selección de Pago Telemático

Podemos observar que la fecha del pago se ha deshabilitado debido a que se insertará automáticamente en la aplicación con la fecha actual.

Al pulsar el botón de aceptar la aplicación nos llevará a una nueva pantalla donde realizaremos el pago telemático mediante un certificado digital. Si no se posee ninguno se puede pulsar el botón de volver para ir a la pantalla anterior y poder hacer el pago de forma no telemática.

| suario conectado:<br>Perfil: Entidad. Auto Registrado<br>Entidad: PIRINEOS-SGDO.CORAZÓ             |  |
|----------------------------------------------------------------------------------------------------|--|
| <br>Certificado: Seleccionar<br>NIF: -<br>Nombre: -<br>Apellido 1: -<br>Apellido 2: -<br>E-Mail: - |  |
| Entidades Bancarias:  Nº Cuenta: / / / /  Importe:  Volver Aceptar                                 |  |
| Pago Telemático                                                                                    |  |

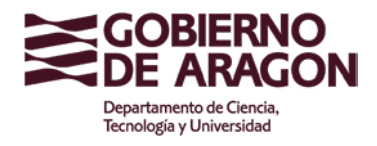

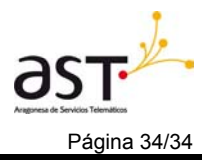

En la lista desplegable de certificados deberemos elegir el que utilizaremos para realizar el pago. A continuación deberemos validarlo y en el caso de que sea correcto se mostrarán los datos de la persona y se habilitará la posibilidad de elegir una entidad bancaria y rellenar el número de cuenta bancaria.

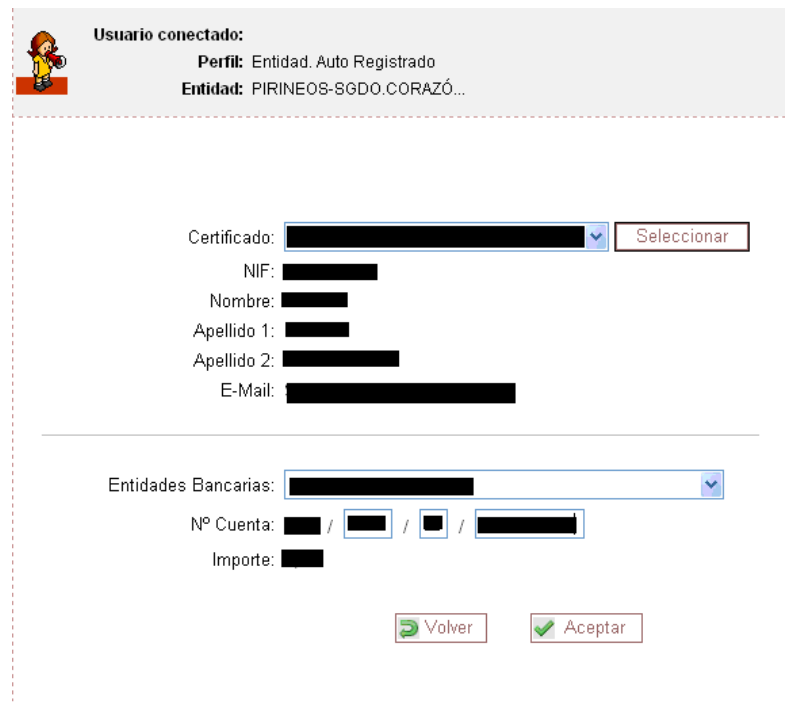

Ejemplo de Pago telemático

A continuación pulsaremos el botón de Aceptar el cual nos llevará a la pantalla de Detalle del Impreso 481 donde podremos comprobar los datos del pago e imprimir el justificante correspondiente.

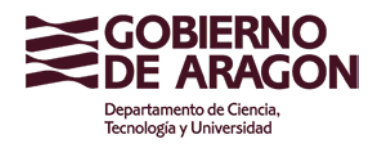

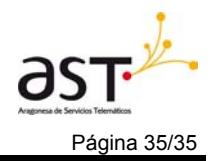

#### Manual de Usuario

| Usuario conectado:<br>Perfil: Ent<br>Entidad: PIR | tidad.AutoRegistrado<br>RINEOS-SGDO.CORAZÓ <b>Detalle de Impreso 481</b> |
|---------------------------------------------------|--------------------------------------------------------------------------|
| Entidad:                                          |                                                                          |
| Temporada:                                        | 2008/2009                                                                |
| Responsable:                                      |                                                                          |
| Fecha:                                            | 20/08/2009                                                               |
| Impreso:                                          | 4819000000143                                                            |
| Telemático:                                       | Si                                                                       |
| Estado:                                           | Pagado                                                                   |
| Total Participantes:                              | : 1                                                                      |
| Importe Total:                                    | 3,50                                                                     |
| NRC:                                              |                                                                          |
|                                                   |                                                                          |
| Apellido 1 Apelli                                 | do 2 Nombre Tipo Lic. Importe                                            |
|                                                   | Deportista 3,50                                                          |
| Į                                                 | 🚔 Imprimir Modelo                                                        |
| Ľ                                                 |                                                                          |

Detalle del Pago Telemático

| GOBIER<br>Departamento de Edu<br>Cultura y Deporte |           | JUSTIFIC<br>JU | ANTE DE INSCRI<br>IEGOS DEPORTIN<br>SEGURO DEPORTI | PCIÓN EN<br>/OS<br>VO |
|----------------------------------------------------|-----------|----------------|----------------------------------------------------|-----------------------|
| NRC:                                               | 600200002 | 0041G8F672496  | Fecha:                                             | 28/08/2009            |
| Entidad:                                           |           |                | I                                                  |                       |
| Temporada:                                         | 2008/2009 |                |                                                    |                       |
| Nº Deportistas:                                    | 1         |                |                                                    |                       |
| Nº Delegados:                                      | 0         | Impo           | orte Total: 3.50                                   | )                     |
| Nº Entrenadores:                                   | 0         |                |                                                    |                       |

Ejemplo de justificante

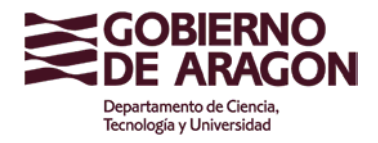

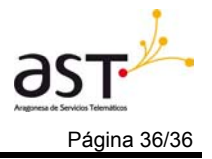

## 6 LISTADO MODELOS 481

Desde la aplicación de Juegos Escolares es posible la visualización de los documentos generados en el momento del pago.

Existen dos formas de acceder a la pantalla que muestra el listado de los Modelos:

• Mediante el menú general:

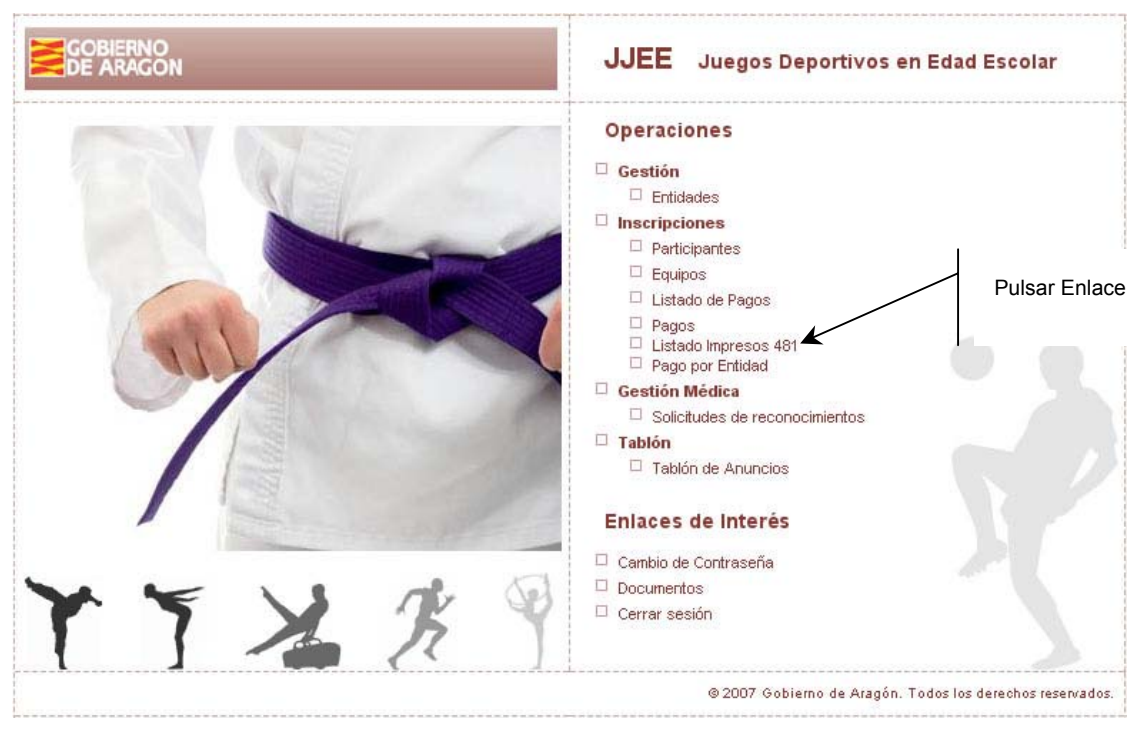

Menú principal

• Mediante el menú interno de la aplicación a la izquierda de las pantallas:

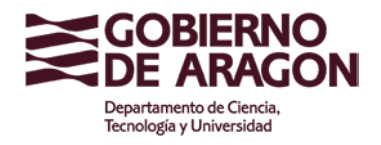

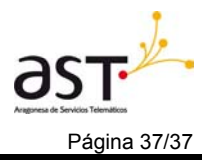

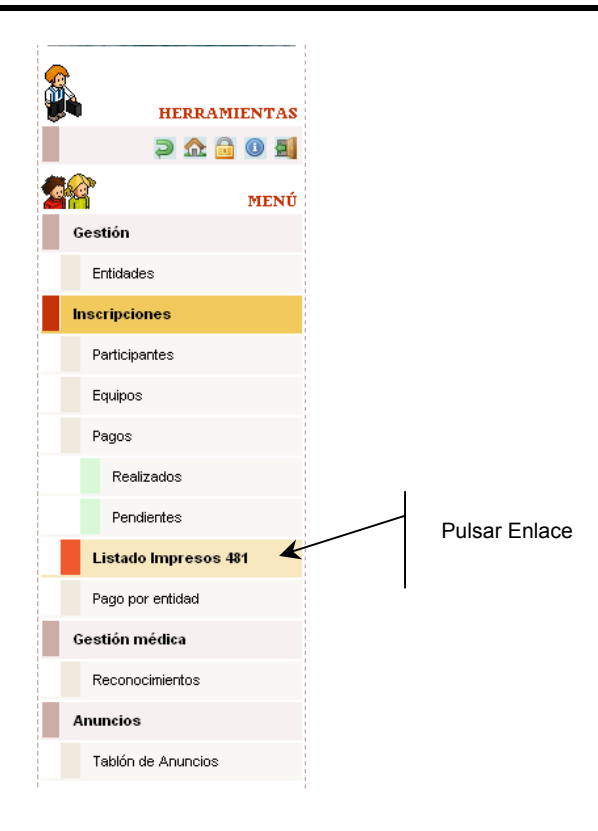

La imagen a continuación muestra el Listado de los Modelos 481 generados en la aplicación.

|                                                                                                    | ) conectado:<br>Perfil:<br>Entidad: | Entidad. Auto Registradi<br>PIRINEOS-<br>SGDO.CORAZÓ                                                                                                    | 0                                                                                                   | Li                           | stado                                                        | de                             | Imŗ          | oreso:<br>481 |
|----------------------------------------------------------------------------------------------------|-------------------------------------|----------------------------------------------------------------------------------------------------|----------------------------------------------------------------------------------------------------|------------------------------|--------------------------------------------------------------|--------------------------------|--------------|---------------|
| E Búsque<br>Temporada<br>Temporada 2                                                                                                    | da<br>2008 - 2009                   | •                                                                                                    |                                                                                                    |                              | P                                                            | Bus                            | car          | 8             |
| <u>Resultado: Li</u>                                                                                                    | istado de In<br>Deseo v             | npresos 481<br>Número total de li<br>visualizar 30 impre                                                                                                    | npresos: *<br>esos * <del>*</del>                                                                   | 13<br>Actua                  | lizar                                                        |                                |              |               |
|                                                                                                    |                                     | DETOG                                                                                                    |                                                                                                    |                              |                                                              |                                |              |               |
| Fecha                                                                                                    | Entidad                             | Impreso                                                                                                    | Importe                                                                                             | Tel.                         | Estado                                                       | A(<br>Det.                     | CCION        | IES<br>Bor.   |
| Fecha<br>18/04/2009                                                                                                    | Entidad                             | 4819000000054                                                                                                    | Importe                                                                                             | Tel.<br>Si                   | Estado<br>Pagado                                             | A(<br>Det.                     | CION<br>Imp. | IES<br>Bor.   |
| Fecha           18/04/2009           20/08/2009                                                                                                    | Entidad                             | DATOS           Impreso           4819000000054           4819000000076                                                                                                    | Importe<br>7,00<br>42,00                                                                            | Tel.<br>Si<br>Si             | Estado<br>Pagado<br>Pagado                                   | A(<br>Det.                     |              | IES<br>Bor.   |
| Fecha           18/04/2009           20/08/2009           20/08/2009                                                                                                    | Entidad                             | Impreso           4819000000076           4819000000076           4819000000076                                                                                                    | Importe           7,00           42,00           53,50                                              | Tel.<br>Si<br>Si             | Estado<br>Pagado<br>Pagado<br>Pte.                           | A(<br>Det.<br>Q<br>Q           |              | IES<br>Bor.   |
| Fecha           18/04/2009           20/08/2009           20/08/2009           20/08/2009                                                                                     | Entidad                             | DATOS           Impreso           4819000000054           4819000000076           4819000000076           4819000000076           4819000000076           4819000000076           48190000000064                                                                                                    | Importe<br>7,00<br>42,00<br>5 3,50<br>6 3,50                                                        | Tel.<br>Si<br>Si<br>No       | Estado<br>Pagado<br>Pagado<br>Pte.<br>Pte.                   | A(<br>Det.<br>Q<br>Q<br>Q      |              | IES<br>Bor.   |
| Fecha           18/04/2009           20/08/2009           20/08/2009           20/08/2009           20/08/2009                                                                | Entidad                             | DATOS           Impreso           4819000000054           4819000000076           4819000000076           4819000000076           4819000000076           4819000000076           4819000000076           4819000000076           4819000000076           4819000000076           4819000000076                          | Importe           7,00           42,00           3,50           3,50           3,50                 | Tel.<br>Si<br>Si<br>No<br>No | Estado<br>Pagado<br>Pagado<br>Pte.<br>Pte.                   | AO<br>Det.<br>Q<br>Q<br>Q<br>Q |              | IES<br>Bor.   |
| Fecha           18/04/2009           20/08/2009           20/08/2009           20/08/2009           20/08/2009           20/08/2009           20/08/2009           20/08/2009 | Entidad                             | DATOS           Impreso           4819000000054           4819000000076           4819000000076           4819000000076           4819000000076           4819000000076           4819000000076           4819000000076           4819000000076           4819000000016           4819000000117           48190000000124 | Importe           7,00           42,00           3,50           3,50           3,50           14,00 | Tel.<br>Si<br>No<br>No<br>Si | Estado<br>Pagado<br>Pagado<br>Pte.<br>Pte.<br>Pte.<br>Pagado |                                |              | iES<br>Bor.   |

Listado de Impresos 481

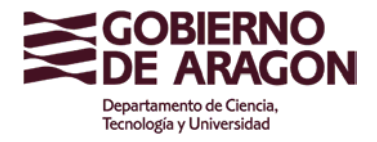

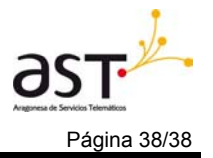

La pantalla se divide en tres partes:

- 1. Búsqueda: en la parte superior encontramos un panel donde se seleccionará una temporada mostrada en la lista de selección.
- 2. Resultado: Nos permite saber cuantos impresos se han encontrado en la búsqueda realizada en el panel anterior o en su defecto cuantos impresos hay inicialmente visualizados. También nos permite modificar el número de registros a visualizar.
- 3. Datos: Los datos se presentan en una tabla la cual muestra los siguientes valores:
  - Fecha del pago.
  - Entidad que realiza el pago.
  - Número del impreso del Modelo 481 generado en el pago.
  - Importe total del pago.
  - Si fue telemático o no.
  - Estado del pago: pendiente (solo casos de pagos no telemáticos) o pagado.

Sobre estos datos además podremos realizar una serie de acciones:

- Visualizar el detalle.
- Visualizar e imprimir el documento 481.
- Borrar un documento pendiente.

### Detalle de los Modelos 481

Al pulsar el botón de acción de Visualizar el Detalle:

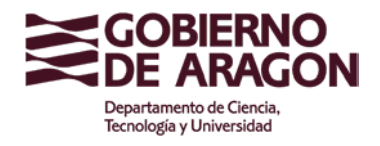

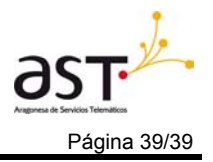

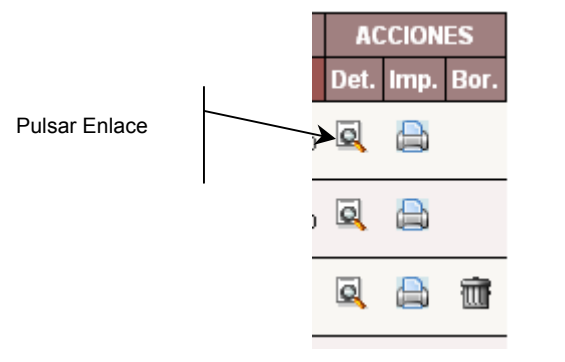

Detalle de la tabla de modelos

La aplicación mostrará por pantalla las características de ese pago y los deportistas incluidos en él.

| Entidad:       Temporada:       2009/2010         Responsable:       Dato no disponible         Fecha:       07/09/2009         Impreso:       481900000401         Telemático:       No         Estado:       Pendiente         Total Participantes:       1         Importe Total:       3,50                                                   | Usuario con | ectado:<br>Perfil: Entida<br>Entidad: PIRINI | d. Auto Registrado<br>EOS-SGDO.CORAZÓ | Detal      | le del pago |
|----------------------------------------------------------------------------------------------------|-------------|----------------------------------------------|---------------------------------------|------------|-------------|
| Entidad:                                                                                                    |             |                                              |                                       |            |             |
| Temporada:       2009/2010         Responsable:       Dato no disponible         Fecha:       07/09/2009         Impreso:       4819000000401         Telemático:       No         Estado:       Pendiente         Total Participantes:       1         Importe Total:       3,50                                                                 |             | Entidad:                                     |                                       |            |             |
| Responsable: Dato no disponible         Fecha:       07/09/2009         Impreso:       481900000401         Telemático:       No         Estado:       Pendiente         Total Participantes:       1         Importe Total:       3,50                                                                                                    |             | Temporada:                                   | 2009/2010                             |            |             |
| Fecha:       07/09/2009         Impreso:       481900000401         Telemático:       No         Estado:       Pendiente         Total Participantes:       1         Importe Total:       3,50         Apellido 1       Apellido 2       Nombre       Liq.       Importe         Alcaraz       García       Santiago       Deportista       3,50 |             | Responsable:                                 | Dato no disponible                    |            |             |
| Impreso: 481900000401<br>Telemático: No<br>Estado: Pendiente<br>Total Participantes: 1<br>Importe Total: 3,50<br>Apellido 1 Apellido 2 Nombre Liq. Importe<br>Alcaraz García Santiago Deportista 3,50                                                                                                    |             | Fecha:                                       | 07/09/2009                            |            |             |
| Telemático: No         Estado:       Pendiente         Total Participantes:       1         Importe Total:       3,50         Apellido 1       Apellido 2       Nombre       Liq.       Importe         Alcaraz       García       Santiago       Deportista       3,50                                                                           |             | Impreso:                                     | 4819000000401                         |            |             |
| Estado: Pendiente<br>Total Participantes: 1<br>Importe Total: 3,50<br>Apellido 1 Apellido 2 Nombre Liq. Importe<br>Alcaraz García Santiago Deportista 3,50                                                                                                    |             | Telemático:                                  | No                                    |            |             |
| Total Participantes: 1         Importe Total: 3,50         Apellido 1       Apellido 2       Nombre       Liq.       Importe         Alcaraz       García       Santiago       Deportista       3,50                                                                                                    |             | Estado:                                      | Pendiente                             |            |             |
| Importe Total: 3,50           Apellido 1         Apellido 2         Nombre         Liq.         Importe           Alcaraz         García         Santiago         Deportista         3,50                                                                                                    | Total       | Participantes:                               | 1                                     |            |             |
| Apellido 1         Apellido 2         Nombre         Liq.         Importe           Alcaraz         García         Santiago         Deportista         3,50                                                                                                    |             | Importe Total:                               | 3,50                                  |            |             |
| Apellido 1         Apellido 2         Nombre         Liq.         Importe           Alcaraz         García         Santiago         Deportista         3,50                                                                                                    |             |                                              |                                       |            |             |
| Alcaraz García Santiago Deportista 3,50                                                                                                    | Apellido 1  | Apellido 2                                   | Nombre                                | Liq.       | Importe     |
|                                                                                                    | Alcaraz     | García                                       | Santiago                              | Deportista | 3,50        |
|                                                                                                    |             |                                              |                                       |            |             |

Detalle del pago

Impresión de Justificante del Pago

Al pulsar el botón de acción de Imprimir:

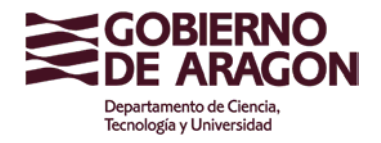

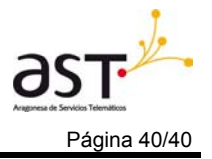

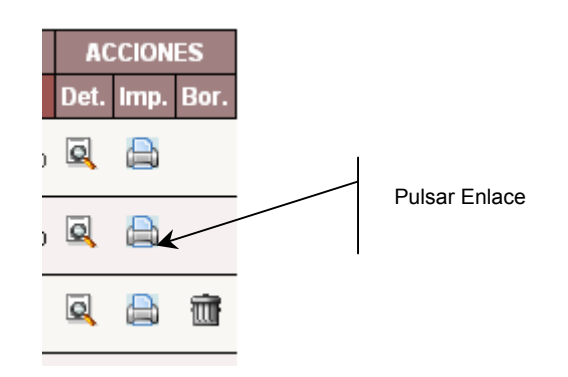

Detalle de la tabla de modelos

Nos aparecerá la pantalla de descarga de archivo donde podremos abrirlo para visualizarlo o guardarlo en el disco duro o cancelar la acción si no deseamos realizar ninguna de las dos acciones anteriores. El documento visualizado corresponderá al justificante del pago cuando la liquidación ha sido realizada de forma telemática o si ha sido realizada de forma no telemática y si su estado es pendiente se mostrará el modelo 481 por pantalla.

| Descarg | a de archivo                                                                                                    | 8                                             | × |
|---------|----------------------------------------------------------------------------------------------------|-----------------------------------------------|---|
| ¿Dese   | a abrir o guardar este archivo?                                                                                                    |                                               |   |
|         | Nombre: Modelo481.pdf<br>Tipo: Adobe Acrobat Document, 374 KB<br>De: juegosescolares.aragon.es<br>Abrir Guardar                                                                                | Cancelar                                      |   |
| 0       | Los archivos procedentes de Internet pueden ser útile<br>algunos archivos pueden dañar potencialmente su eq<br>confía en el origen, no abra ni guarde este archivo. <u>A</u><br><u>riesqo?</u> | ⊧s, pero<br> uipo. Si no<br><u>Cuál es el</u> |   |

Descarga de archivo

### Borrado del Modelo

La aplicación permite realizar eliminaciones de modelos de 481 junto con sus pagos si el tipo del pago ha sido No Telemático y se encuentra en estado Pendiente.

Al pulsar el botón de acción de Borrar Modelo:

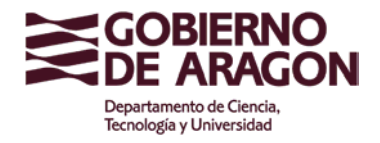

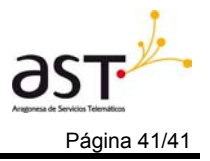

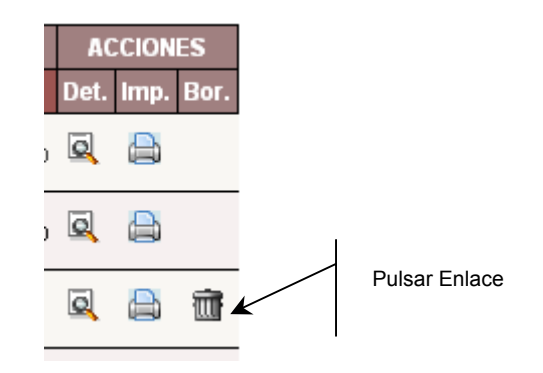

Detalle de la tabla de modelos

Aparecerá una pantalla de confirmación de baja

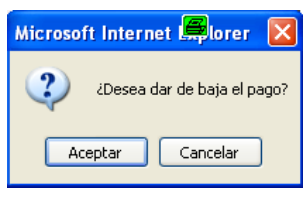

Confirmación de baja

Al pulsar el botón de Aceptar se refrescará la pantalla de listado de modelo pudiéndose comprobar que ha desaparecido el registro eliminado.